# 第四章 中文 Microsoft Excel 2003

## 第一节 Excel 2003 基础

#### 一、启动 Excel 2003

在 Windows 操作系统下,选择"开始"→"程序"→"Microsoft Office"→"Microsoft Office Excel 2003"命令启动 Excel,如图 4-1 所示。

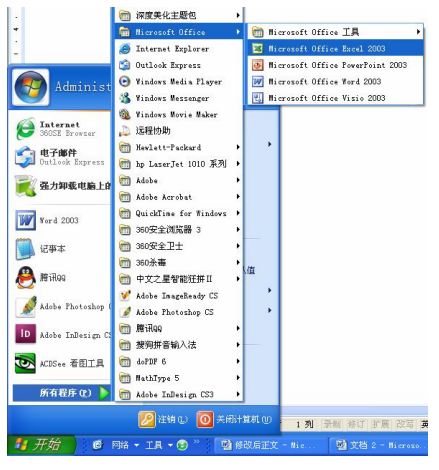

图 4-1 打开 Excel 2003

#### 二、Excel 2003 窗口

Excel 2003 的界面主要由以下几部分组成,如图 4-2 所示。

- (1)标题栏。用于显示应用程序名称和当前打开的工作簿名称。
- (2) 菜单栏。提供 Excel 2003 的多个菜单命令。
- (3) 工具栏。由多组快速执行的命令按钮组成。默认显示"常用工具栏"和"格式工具栏"。
- (4) 编辑栏。用于输入或编辑单元格数据、公式。
- (5) 名称框。用于显示或编辑当前单元格或单元格区域的地址。
- (6) 工作表标签。用于显示工作表的名称。

(7) 行、列标题。用于定位单元格。单元格的名称由其所在列和行的编号组成,A1表示 位于第1列,第1行的单元格。列标号是A、B...Z,AA、AB...AZ,BA、BB...BZ,...,IV, 共256列。行标号是1,2,3...,65536,共65536行。

(8) 状态栏。位于窗口的底部,显示操作信息。

(9)任务窗格。Excel 2003提供常用命令的窗口。单击任务窗格中的"开始工作",可以打开"任务窗格"的下拉菜单。

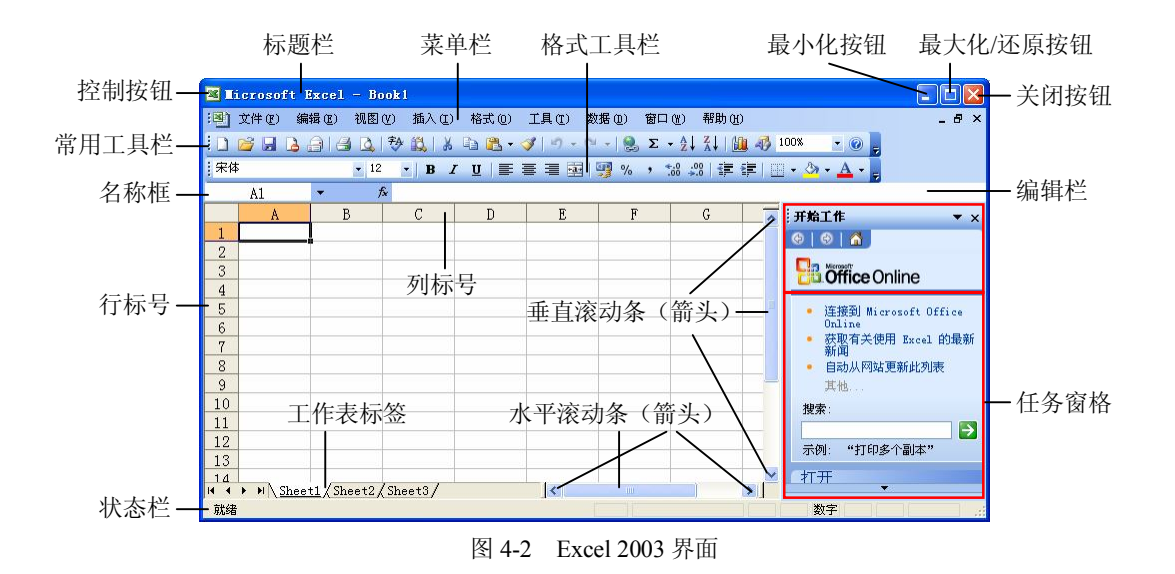

## 三、退出 Excel 2003

可以使用下列任意一种方法退出 Excel 2003。

- (1) 选择"文件"→"退出"命令。
- (2) 单击标题栏左侧的控制菜单图标, 在弹出的菜单中选择"关闭"命令。
- (3) 双击标题栏左侧的控制菜单图标。
- (4) 单击 Excel 窗口右上角的"关闭"按钮。
- (5) 按 Alt+F4 组合键。
- (6) 右击任务栏中工作簿所对应的按钮, 在弹出的菜单中单击"关闭"选项。

在退出 Excel 2003 时,如果当前的工作表还没有保存,则会弹出一个提示对话框,询问 是否保存所修改的内容,如图 4-3 所示。

如果用户需保存文件,则单击"是"按钮,弹出一个"另存为"对话框,如图 4-4 所示。 不需保存则单击"否"按钮退出,若单击"取消"按钮则返回到编辑界面。

|                 | 另存为                |                                         |                  |                                       | ? 🛛       |
|-----------------|--------------------|-----------------------------------------|------------------|---------------------------------------|-----------|
|                 | 保存位置 ( <u>t</u> ): | 🔒 我的文档                                  | 💌 🕲 - 🗖 I 🔕 🗙 👩  | 🧯 💷 • 工具 🛈 •                          |           |
|                 | 我最近的文档             | ご美图图库 ●● 第四日 中海 ●● 我的音乐                 |                  |                                       |           |
|                 | []<br>桌面           |                                         |                  |                                       |           |
|                 | 一次<br>我的文档         |                                         |                  |                                       |           |
| Licrosoft Excel | 我的电脑               |                                         |                  |                                       |           |
| ▲ ①             | Ş.                 | 文件名 (M): Bookl<br>保存类型 (T): Microsoft ( | Office Excel 工作簿 | <ul> <li>✓ 保存</li> <li>✓ 取</li> </ul> | F(S)<br>消 |
| 图 4-3 保存提示对话框   |                    | 图 4-4                                   | "另存为"对话框         |                                       |           |

## 第二节 工作簿、工作表和单元格操作

#### 一、创建新工作簿

启动 Excel 2003 时,同时打开一个空白工作簿——Book1。工作簿是 Excel 2003 用来管理和处理数据的文件,其扩展名为.xls。一个工作簿最多可以有 255 个工作表。工作表由多个"单元格"组成,单元格中可以输入数据(包括数值和文本)及公式。单击某单元格,则激活此单元格,称为"活动单元格"。

1. 建立空白工作簿

选择"任务窗格"→"空白工作簿"命令,如图 4-5 所示。

2. 建立与现有工作簿结构相同的工作簿

选择"任务窗格"→"根据现有工作簿"命令,如图 4-6 所示。打开"根据现有工作簿新 建"对话框,如图 4-7 所示。在此对话框中选择需要的现有工作簿后单击"创建"按钮,建立 一个与现有工作簿结构完全相同的工作表。

| 新建工作簿              | ▼ × |
|--------------------|-----|
| 😔   😔   🐔          |     |
| 新建                 |     |
| ] 空白工作簿            |     |
| ■ 根据现有工作簿          |     |
| 模板                 |     |
| 到网上搜索:             |     |
|                    | 搜索  |
| 🧐 Office Online 模板 |     |
| 🕘 本机上的模板           |     |
| 🕥 网站上的模板           |     |
|                    |     |
|                    |     |
|                    |     |
|                    |     |

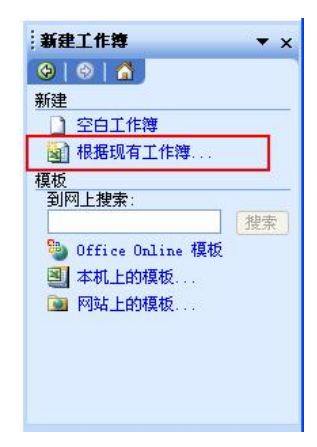

图 4-5 空白工作簿

图 4-6 根据现有工作簿

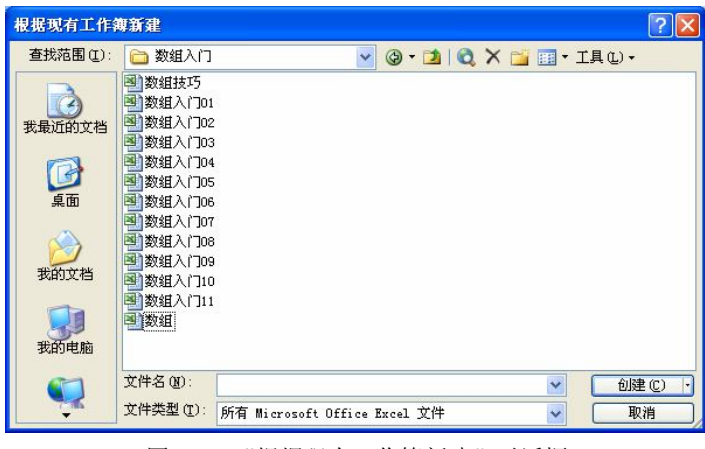

图 4-7 "根据现有工作簿新建"对话框

#### 3. 用模板建立工作簿

在任务窗格中选择"本机上的模板"或"网站上的模板"命令,如图 4-8 所示。打开"模板"对话框,如图 4-9 所示。在对话框中选择所需模板后,单击"确定"按钮。

| 新建工作簿 ▼ ×                                                                                                    |                                          |
|----------------------------------------------------------------------------------------------------|------------------------------------------|
| (♀) (♀) (☆)                                                                                                    | 模板                                       |
| 新建                                                                                                    | 常用  电子方案表格                               |
| ☐ 空白工作簿 ☑ 坦安和方式化簿                                                                                                    |                                          |
| <ul> <li>1 後第334日上作為</li> <li>         模板         <ul> <li>             到网上搜索:             </li></ul> </li> <li>             投索         </li> </ul> | ▲ ● ● ● ● ● ● ● ● ● ● ● ● ● ● ● ● ● ● ●  |
| <ul> <li>Office Online 模板</li> <li>本机上的模板</li> <li>网站上的模板</li> </ul>                                                                                | ▲ ● ● ● ● ● ● ● ● ● ● ● ● ● ● ● ● ● ● ●  |
|                                                                                                    | 第11日 10日 10日 10日 10日 10日 10日 10日 10日 10日 |
|                                                                                                    | Office Online 模板 (Q) 确定 取消               |
| 团 4 0 进权措长                                                                                                    | 四40 "带托"对迁振                              |

图 4-9 "模板"对话框

## 二、插入工作表

一个工作簿默认由 3 个工作表构成,在实际工作中可能满足不了用户的需要,此时用 户可插入新的工作表。一个工作簿最多可由 255 个工作表组成,插入工作表的具体操作步 骤如下:

选择"插入"→"工作表"命令,系统会自动插入工作表,其名称依次为 Sheet4、Sheet5, 依此类推。如图 4-10 和图 4-11 所示。

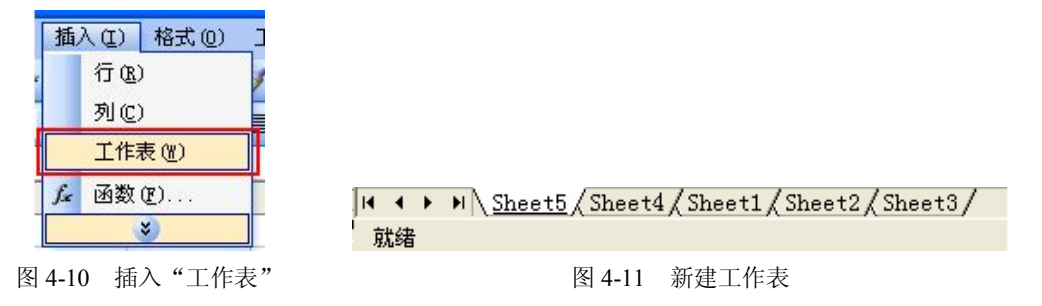

#### 三、删除工作表

如果用户需要将不用的工作表删除,可以选定一个或多个工作表(选定多个工作表时 按住 Ctrl 键,同时单击选中工作表),选择"编辑"→"删除工作表"命令来删除,如图 4-12 所示。

也可以右键单击工作表标签,选择快捷菜单中的"删除"命令来删除工作表,如图 4-13 所示。

图 4-8 选择模板

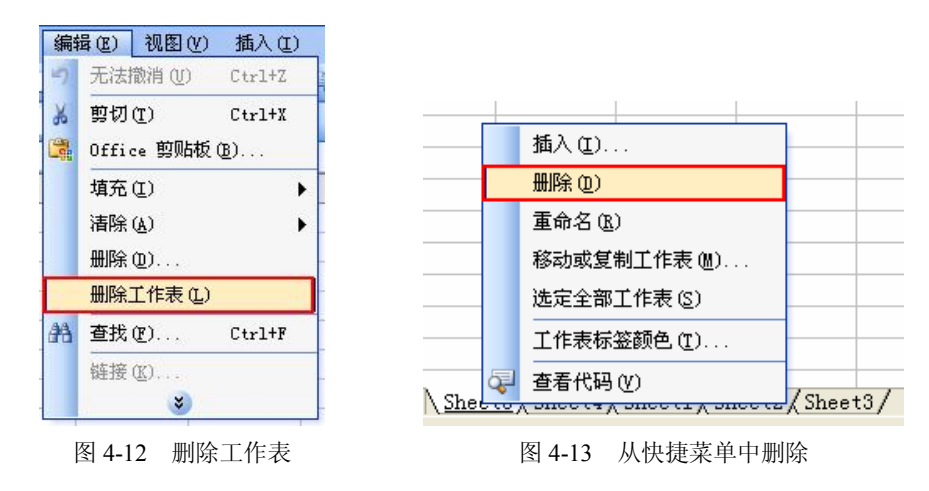

#### 四、重命名工作表

在创建一个工作簿时,工作表以 Sheet1、Sheet2、Sheet3 命名。在实际工作中,用户可以 改变这些工作表的名字从而更加有效的管理。其方法为:右键单击工作表标签,在弹出的快捷 菜单中选择"重命名"命令,输入新的工作表名即可,如图 4-14 所示。也可以直接双击工作 表标签(如图 4-15 所示),这时工作表名称呈高亮显示,直接输入名称即可更改工作表名,如 图 4-16 所示。

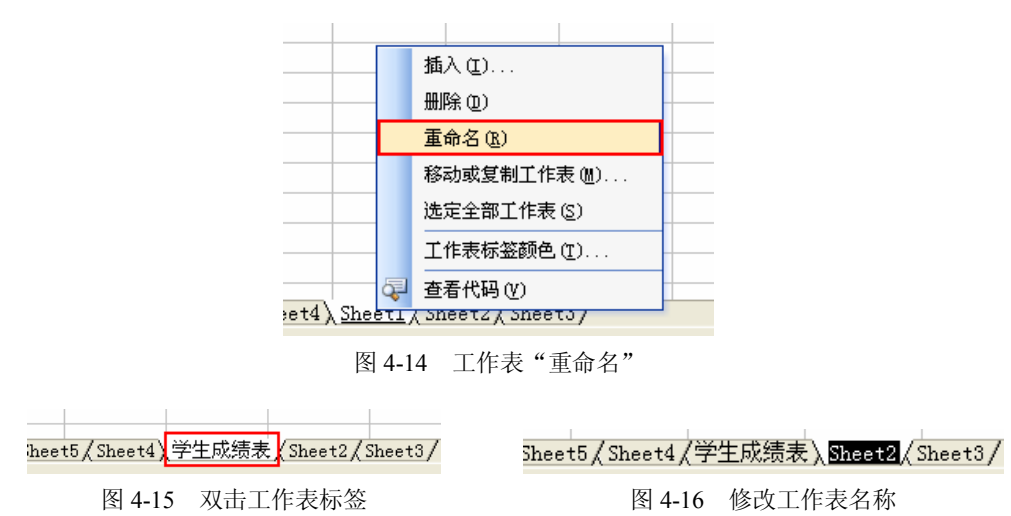

五、选定单元格、行、列

对单元格进行操作(如移动、删除、复制单元格)时,首先要选定单元格。用户可以选 定一个或多个单元格,也可以一次选定整行(多行)或整列(多列),还可以一次选定所有的 单元格。

1. 选定一个单元格

单元格是数据处理的基本单位,用来存放各种数据。选定单元格最简便的方法就是用单 击所需编辑的单元格。当选定了某个单元格后,该单元格所对应的名称将显示在名称框内。

74

2. 选定整个工作表

要选定整个工作表,单击行和列交汇处的"全选"按钮即可,如图 4-17 和图 4-18 所示。

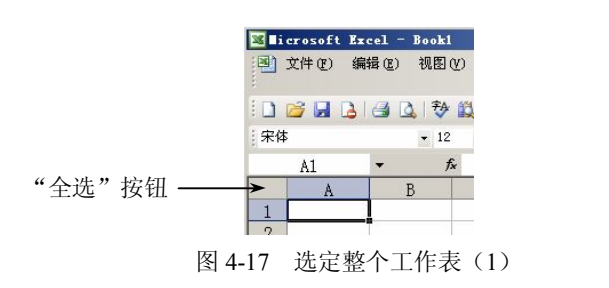

| 3  | 2件(图) | 编辑区 | 视 | 图 (V)          |
|----|-------|-----|---|----------------|
|    | 3 🖬   | 214 |   | <b>)</b>       |
| 宋体 |       |     | • | 12             |
|    | A1    | -   |   | f <sub>x</sub> |
|    | A     |     | В |                |

图 4-18 选定整个工作表 (2)

3. 选定整行、整列

单击行首或列首的标签来实现选定,如图 4-19 和图 4-20 所示。若选择多行或多列则用鼠 标拖动行、列标签即可。

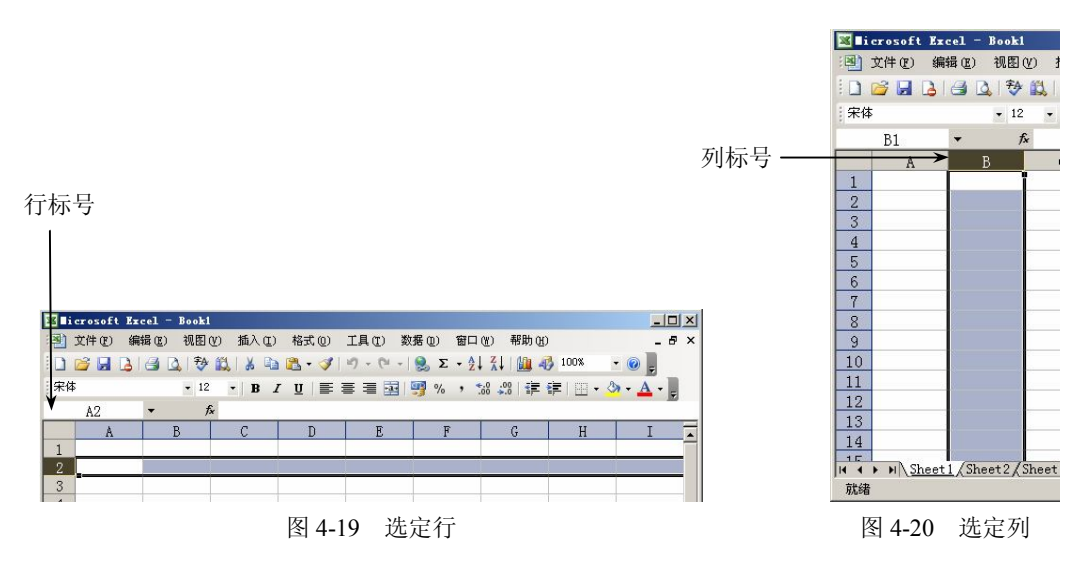

4. 选定多个连续、非连续的单元格

如果要选定连续的单元格,选中开始单元格用鼠标拖动至末尾单元格,这时所选区域呈 反向显示,如图 4-21 所示。如果要选定非连续的单元格,则先选定一个单元格,然后按下 Ctrl 键,再选定其他单元格即可,如图 4-22 所示。

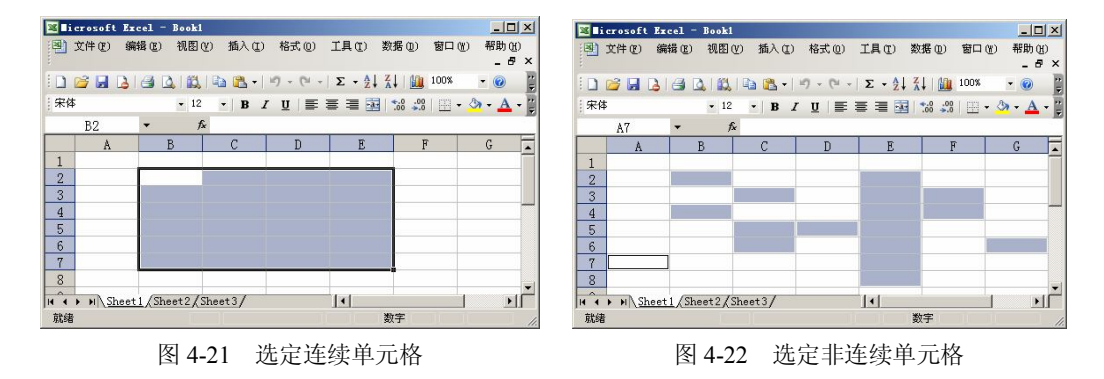

76 实用计算机基础教程

## 六、插入单元格、行、列

选定单元格(选定单元格的数量即是插入单元格的数量),选择"插入"→"单元格"命令,如图 4-23 所示。弹出如图 4-24 所示的"插入"对话框,从中选择所需选项。

|                                                                 | 插入 🗙                                                |
|-----------------------------------------------------------------|-----------------------------------------------------|
| 插入( <u>u</u> ) 格式( <u>u</u> ) 工具( <u>u</u> )<br>单元格( <u>u</u> ) | 插入 ————————————————————————————————————             |
| 行( <u>E</u> )<br>利(C)                                           | <ul> <li>● 活动单元格下移 (0)</li> <li>○ 整行 (8)</li> </ul> |
| 工作表(W)<br>協調 図書(W)                                              | C 整列 (C)                                            |
| 图 4-23 "插入"命令                                                   | 图 4-24 "插入"对话框                                      |

## 七、删除单元格、行、列

要删除单元格、行或列,首先选定要删除的单元格、行或列。选择"编辑"→"删除" 命令,如图 4-25 所示。弹出如图 4-26 所示的"删除"对话框,从中选择所需选项。

| 编辑 | 晶(E) 视图(V) | 插入(I) 林 |
|----|------------|---------|
| 19 | 无法撤消(11)   | Ctrl+Z  |
| ¥  | 剪切(I)      | Ctrl+X  |
| Ð  | 复制(C)      | Ctrl+C  |
|    | Office 剪贴板 | (B)     |
| 2  | 粘贴(2)      | Ctrl+V  |
|    | 埴充(Ľ)      | •       |
|    | 清除(A)      | •       |
|    | 删除(四)      |         |
| 44 | 春找 (17)    | Ctrl+F  |
| 冬  | 4-25 "删    | 除"命令    |

| 删除                                            | ×                           |
|-----------------------------------------------|-----------------------------|
| 删除<br>⑦ 右側単元株<br>○ 下方単元株<br>○ 整行 ®<br>○ 整列 ©) | [ <u>左移 (L)]</u><br>]上移 (U) |
| 确定                                            | 取消                          |

图 4-26 "删除"对话框

## 八、移动单元格、行、列

选择所要移动的单元格、行或列,将鼠标放置到该单元格的边框位置,当鼠标指针变成 箭头形状时,按下左键拖动至目标位置,即可移动单元格、行或列,如图 4-27 和图 4-28 所示。

|     | A  | В     | С   | D   | E   | F   | G    | Н       | ſ |  |
|-----|----|-------|-----|-----|-----|-----|------|---------|---|--|
| 1   |    | 学生成绩表 |     |     |     |     |      |         |   |  |
| 2   | 学号 | 姓名    | 语文  | 数学  | 英语  | 物理  | 总分   | 平均分     | l |  |
| 3   | 1  | 甲     | 98  | 88  | 79  | 90  | 355  | 88.75   | [ |  |
| 4   | 2  | Z     | 88  | 89  | 84  | 80  | 341  | 85.25   |   |  |
| 5   | 3  | 丙     | 79  | 90  | 88  | 79  | 336  | 84      |   |  |
| 6   | 4  | Ţ     | 91  | 84  | 87  | 85  | 347  | 86.75   |   |  |
| 7   | 班级 | 总分    | 356 | 351 | 338 | 334 | 1379 | 86.1875 |   |  |
| 8   |    |       |     |     |     |     |      |         |   |  |
| 9   |    |       |     |     |     |     |      |         |   |  |
| 4.0 |    |       |     |     |     |     |      |         |   |  |

图 4-27 移动单元格(1)

|    | A  | В  | С   | D   | E   | F   | G    | Н       |  |
|----|----|----|-----|-----|-----|-----|------|---------|--|
| 1  |    |    |     | 学生反 | 跂绩表 |     |      |         |  |
| 2  |    |    |     |     |     |     |      |         |  |
| 3  | 1  | 甲  | 98  | 88  | 79  | 90  | 355  | 88.75   |  |
| 4  | 2  | Z  | 88  | 89  | 84  | 80  | 341  | 85.25   |  |
| 5  | 3  | 丙  | 79  | 90  | 88  | 79  | 336  | 84      |  |
| 6  | 4  | Ţ  | 91  | 84  | 87  | 85  | 347  | 86.75   |  |
| 7  | 班级 | 总分 | 356 | 351 | 338 | 334 | 1379 | 86.1875 |  |
| 8  |    |    |     |     |     |     |      |         |  |
| 9  | 学号 | 姓名 | 语文  | 数学  | 英语  | 物理  | 总分   | 平均分     |  |
| 10 |    |    |     |     |     |     |      |         |  |

图 4-28 移动单元格 (2)

### 九、交换行、列

在实际工作中往往会遇到行列交换的操作,行列交换包括行与行之间、列与列之间以及 行与列之间的交换。

对于行与行之间、列与列之间的交换可以先选定要交换的行(或列),使用"剪切"命令, 再选定要交换到的目标位置后,单击右键在弹出的快捷菜单中,选择"插入已剪切的单元格" 命令即可。(或按下 Shift 键不放,拖动选定内容到目标位置放开,也可交换行或列)。如图 4-29 和图 4-30 所示。

|    | A       | В  | С   | D   | E   | F   | G    | Н       |  |
|----|---------|----|-----|-----|-----|-----|------|---------|--|
| 1  |         |    |     | 学生风 | 成绩表 |     |      |         |  |
| 2  | 学号      | 姓名 | 语文  | 数学  | 英语  | 物理  | 总分   | 平均分     |  |
| 3  | 1       | 甲  | 98  | 88  | 79  | 90  | 355  | 88.75   |  |
| 4  | 2       | 乙  | 88  | 89  | 84  | 80  | 341  | 85.25   |  |
| 5  | 3       | 丙  | 79  | 90  | 88  | 79  | 336  | 84      |  |
| 6  |         | Т  | 91  | 84  | 87  | 85  | 347  | 86.75   |  |
| 7  | 剪切(T)   |    | 356 | 351 | 338 | 334 | 1379 | 86.1875 |  |
| 80 | 1 复制(C) |    |     |     |     |     |      |         |  |

|      | A              | В       | C         | D   | E   | F   | G    | Н       |  |  |  |
|------|----------------|---------|-----------|-----|-----|-----|------|---------|--|--|--|
| 1    | 学生成绩表          |         |           |     |     |     |      |         |  |  |  |
| 2    | 学号             | 姓名      | 语文        | 数学  | 英语  | 物理  | 总分   | 平均分     |  |  |  |
| 3    |                | 1 🖽     |           | 88  | 79  | 90  | 355  | 88.75   |  |  |  |
| 4 20 | 剪切( <u>T</u> ) |         | 88        | 89  | 84  | 80  | 341  | 85.25   |  |  |  |
| 9    | 复制 C)          |         | 79        | 90  | 88  | 79  | 336  | 84      |  |  |  |
| 6    | 、粘贴 (E)        |         | 91        | 84  | 87  | 85  | 347  | 86.75   |  |  |  |
|      | 选择性粘贴(2)       |         | 356       | 351 | 338 | 334 | 1379 | 86.1875 |  |  |  |
|      | 插入已剪           | [切的单元格( | <u>E)</u> |     |     |     |      |         |  |  |  |
|      |                |         |           |     |     |     |      |         |  |  |  |

图 4-29 交换行列(1)

#### 图 4-30 交换行列(2)

行与列交换的方法是选中欲转换的区域,然后将其复制,确定交换后表格的左上角第一 个单元格位置,再选择"编辑"→"选择性粘贴"命令并在打开的对话框中选择"转置"选项 即可,如图 4-31 和图 4-32 所示。

|    |   | A  | В   |   | С              | D   | E   | F     | G    | Н       |
|----|---|----|-----|---|----------------|-----|-----|-------|------|---------|
|    | 1 | 学号 | 姓名  |   | 语文             | 数学  | 英语  | 物理    | 总分   | 平均分     |
| 1  | 2 | 1  | 甲   |   | 98             | 88  | 79  | 90 90 | 355  | 88.75   |
|    | 3 | 2  | Z   | * | 剪切( <u>T</u> ) |     | 84  | 1 80  | 341  | 85.25   |
|    | 4 | 3  | 丙   | b | 复制(C)          |     | 88  | 3 79  | 336  | 84      |
|    | 5 | 4  | Т Т | - | 粘贴(P)          |     | 8'  | 7 85  | 347  | 86.75   |
|    | 6 | 班级 | 总分  | ~ | 法按理学师上         | (C) | 338 | 3 334 | 1379 | 86.1875 |
| 12 | 7 |    |     |   |                | 27  |     |       |      |         |

图 4-31 行与列交换(1)

|    | A  | В   | С     | D     | Е     | F     | G       | Н       | 选择性粘贴                        | 2 🗙          |
|----|----|-----|-------|-------|-------|-------|---------|---------|------------------------------|--------------|
| 1  | 学号 | 姓名  | 语文    | 数学    | 英语    | 物理    | 总分      | 平均分     | *LEL                         |              |
| 2  | 1  | 甲   | 98    | 88    | 79    | 90    | 355     | 88.75   | 相加                           |              |
| 3  | 2  | 乙   | 88    | 89    | 84    | 80    | 341     | 85.25   | <ul> <li>● 全部 (A)</li> </ul> |              |
| 4  | 3  | 丙   | 79    | 90    | 88    | 79    | 336     | 84      | ○公式 (2)                      | ○ 辺相除外(2)    |
| 5  | 4  | T   | 91    | 84    | 87    | 85    | 347     | 86.75   | ○数值(V)                       | ○列宽(11)      |
| 6  | 班级 | 总分  | 356   | 351   | 338   | 334   | 1379    | 86.1875 | ○格式(1)                       | ○公式和数字格式 (图) |
| 7  |    |     |       |       |       |       |         |         | ○ 批注 (C)                     | ○ 值和数字格式 (凹) |
| 8  |    | 学号  | 1     | 2     | 3     | 4     | 班级总分    |         | 运算                           |              |
| 9  |    | 姓名  | 甲     | 乙     | 丙     | Ţ     |         |         | ◎ 无 (0)                      | ○乘(@)        |
| 10 |    | 语文  | 98    | 88    | 79    | 91    | 356     |         | ()加(2)                       | ○除(1)        |
| 11 |    | 数学  | 88    | 89    | 90    | 84    | 351     |         | ()减(2)                       |              |
| 12 |    | 英语  | 79    | 84    | 88    | 87    | 338     |         |                              |              |
| 13 |    | 物理  | 90    | 80    | 79    | 85    | 334     |         | □ 跳过空单元 (B)                  | ▼ 转置 (2)     |
| 14 |    | 总分  | 355   | 341   | 336   | 347   | 1379    |         | 100                          |              |
| 15 |    | 平均分 | 88.75 | 85.25 | 84    | 86.75 | 86.1875 |         | 粘贴链接 (L)                     | 确定 取消        |
| 16 |    |     | 1     |       |       |       |         | T       | 1. Sec. 10. Sec. 1           |              |
|    |    |     |       |       | 图 4-3 | 2 行与  | 列交换     | (2)     |                              |              |

十、在工作表中输入及编辑内容

1. 输入文本

在 Excel 2003 中,系统将汉字、数字、字母、空格、连接符等 ASCII 字符的组合统称为 文字。在输入文字时,默认对齐方式单元格内靠左对齐。在一个单元格内最多可以存放 32000 个字符。

对于全部由数字组成的字符串,如邮政编码、电话号码、身份证号码等这类字符串的输入,为了避免被 Excel 认为是数字型数据, Excel 提供了在这些输入项前添加"'"的方法,来 区分是"数字字符串"而非"数字"数据。如输入电话号码 19208778888 时应在单元格中输入 "19208778888",如图 4-33 和图 4-34 所示。

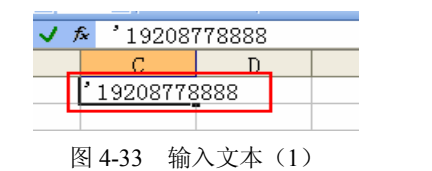

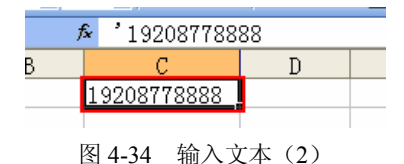

2. 输入数字

输入分数时,应先输入一个 0 和一个空格,之后再输入分数。否则系统会将其作为日期 处理。例如,输入"1/2",应输入"01/2",不输入 0,表示 1 月 2 日。

输入一个负数时,可以通过两种方法来完成:在数字前面加上一个负号或将数字用括号 括起来。例如,输入"负 99",可输入"-99"或"(99)"。

输入百分数时,先输入数字,再输入百分号即可。

在 Excel 2003 中,可以输入 "0~9"、"+ (加号)"、"- (减号)"、"()(双括号)"、", (逗号)"、"/(斜线)"、"\$(货币符号)"、"%(百分号)"、".(英文句号)"、"E和e(科学计数符)"等数值符号。

在 Excel 中, E 或 e 是乘方符号, En 表示 10 的 n 次方。如 2.5E-2 表示 "2.5×10<sup>-2</sup>", 值为 0.025。

3. 输入日期、时间

使用数字键与"/"或"-"配合可快速输入日期,如输入"6/20",回车即可得到"6月20日"。而数字键与":"配合可输入时间,如输入"10:25",回车即得到"10:25"的时间。

选定要插入日期的单元格,按下"Ctrl+;"组合键,然后回车即可插入当前日期。而要输

入当前时间,按下"Ctrl+Shift+;"组合键,回车即可插入当前时间。

4. 填充

Excel 2003 为用户提供了强大的自动填充数据功能,通过这一功能,用户可以非常方便有效地填充数据。

自动填充数据是指在一个单元格内输入数据后,与其相邻的单元格可以自动地输入一定 规则的数据。它们可以是相同的数据,也可以是一组序列(等差或等比)。自动填充数据的方 法有两种:利用鼠标拖动填充柄(如图 4-35 所示)和利用菜单命令(如图 4-36 所示)。

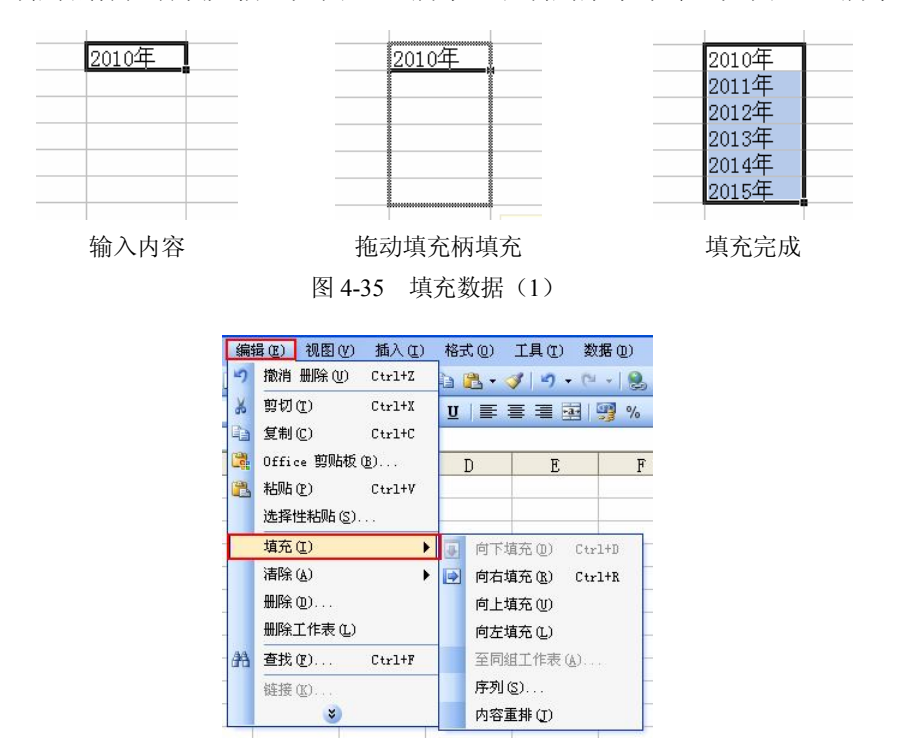

图 4-36 填充数据(2)

用菜单法进行自动填充时,打开"序列"对话框。可以应用其他选项来填充数字、日期的特殊序列。例如,想在一个"列"的区域中填入 1、3、5、7…的等差序列。方法是:①在起始单元格中输入数值 1;②选定包括起始单元格在内的欲填充序列的同一列单元格区域;③ 选择"编辑"→"填充"→"序列"命令打开"序列"对话框;④在"序列产生在"选项中选择"列",在"类型"选项中选择"等差序列","步长值"设定为 2;⑤单击"确定"按钮则在选定的区域就填好一个 1、3、5、7…的等差序列,如图 4-37 所示。

若想填充有关年份递增的日期序列,如 2010-6-20、2012-6-20、2014-6-20、2016-6-20…, 方法是:①在起始单元格中输入日期 2010-6-20;②选定包括起始单元格在内的欲填充序列的 同一列单元格区域;③选择"编辑"→"填充"→"序列"命令打开"序列""对话框,在"序 列产生在"选项中选择"列",在"类型"选项中选择"日期";④在"日期单位"选项中,选 择"年","步长"设定为 2;⑤单击"确定"按钮则在选定的区域填好了一个日期序列。用类 似的方法,可填充年份递减的日期序列,还可填充月份、日期递增(减)的日期序列,如图 4-38 所示。

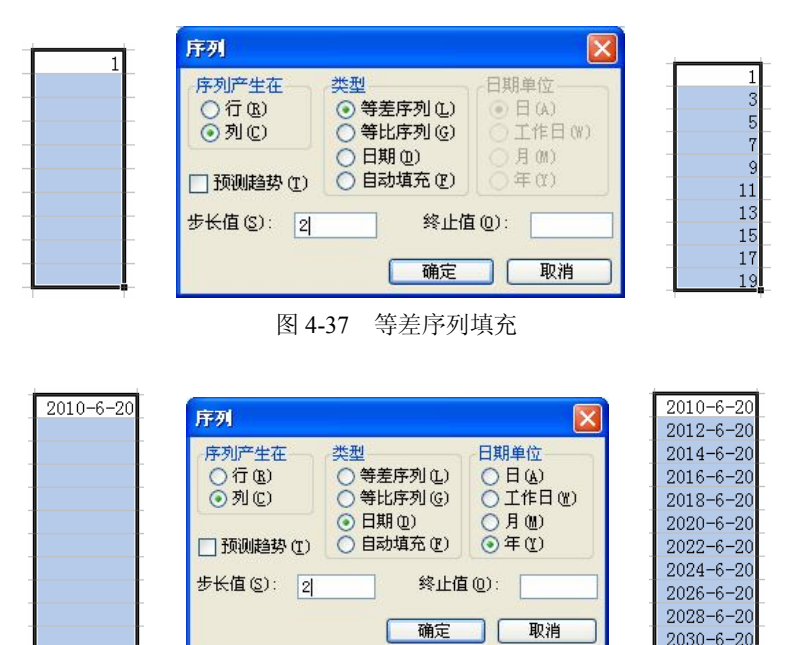

图 4-38 日期填充

#### 5. 复制和移动单元格数据

在实际应用中,往往要对单元格(或区域)进行复制和移动。可以通过多种方法来实现 复制和移动。如果要将单元格复制或移动到同一个工作表的其他区域,或者同一个工作簿的另 一个工作表、另一个窗口、另一个应用程序中,可以使用"剪切"、"复制"和"粘贴"命令。

此外,还可以使用鼠标"拖动"操作,来完成对单元格的复制或移动。将鼠标指针指向 选定区域的边框线上,若需要复制,按住 Ctrl 键,并拖动边框线到新的位置上。若拖动时没 有按住 Ctrl 键则为移动的操作。

## 第三节 格式化工作表

对于工作表中的单元格,在输入数据时可以不必在意数据的显示方式。在输入数据完成 后,通过调整它们的显示和打印格式,使工作表的内容正确显示,便于阅读,还可以对工作表 进行美化。Excel 的格式化设置只改变数据的显示和打印方式,不会改变数据在单元格中的存 储值,也不影响数据参与运算。

### 一、字符的格式化

在 Excel 中,可以使用 Windows 丰富多彩的字体资源进行完美的字符格式设置。字体格 式化包括设置字体、字号、字型、颜色、背景图案等。

通过"格式"工具栏快速设置字体的格式、大小等常用属性,如图 4-39 所示。若对字体 格式设置有更高要求,还可以选择"格式"菜单中的"单元格"命令,打开"单元格格式"对 话框中的"字体"选项卡,在该选项卡中进行字体设置,如图 4-40 所示。

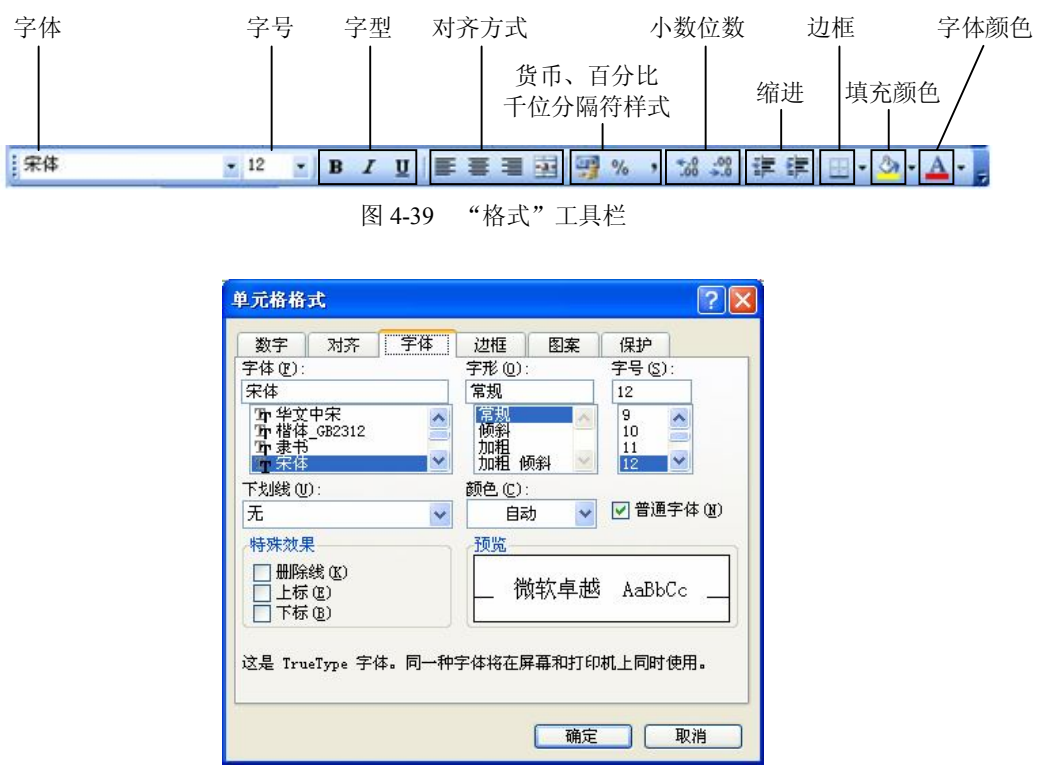

图 4-40 "单元格格式"对话框

## 二、数字的格式化

默认情况下,数值格式是常规格式,当在工作表中输入数值时,数字以整数、小数方式显示。通过"格式"工具栏,可以快速设置数值格式为货币模式、百分比模式以及千位分隔模式等。若对数字格式设置有更高要求,还可以选择"格式"菜单中的"单元格"命令,打开"单元格格式"对话框中的"数字"选项卡,在该选项卡中进行数字格式的设置,如图 4-41 所示。

| 单元格格式                                                                            | 5  |              |                           |                   |    | ? 🔀 |
|----------------------------------------------------------------------------------|----|--------------|---------------------------|-------------------|----|-----|
| 数字<br>分类 (C):<br>数 类 (C):<br>数 类 (C):<br>有 一 一 一 一 一 一 一 一 一 一 一 一 一 一 一 一 一 一 一 | 对齐 | 字体<br>万<br>了 | 边框<br>例<br>常规单元材<br>的数字格3 | 图案<br>各格式不包<br>式。 | 保护 | Ē   |
| 74                                                                               |    |              |                           | 确定                |    | 取消  |

图 4-41 数字格式设置

82 实用计算机基础教程

## 三、对齐与缩进的位置

默认情况下,单元格中的文本靠左对齐,数字靠右对齐,逻辑值和错误值居中对齐。此 外,在"单元格格式"对话框的"对齐"选项卡中,可以完成详细的对齐设置,如合并单元格、 旋转单元格中的内容以及垂直对齐等,如图 4-42 所示。

| ~ * | 对齐                                                                                                    | 字体       | 边框  | 图案 | 保护    |       |
|-----|----------------------------------------------------------------------------------------------------|----------|-----|----|-------|-------|
| 本对到 | 行式 ——                                                                                                    |          |     |    | 「向    |       |
| 水平  | 村齐 (H):                                                                                                    |          | 缩进( | 1) | + -   | 12.   |
| 常规  | li in the second second second second second second second second second second second second second second se | ~        | 0   | \$ |       | •.    |
| 垂直  | 对齐(V):                                                                                                    |          |     |    | Ì     | . :   |
| 居中  |                                                                                                    | ~        |     |    | 本     | • •   |
|     | 小字体填充                                                                                                    | )<br>(K) |     |    | 0 📚 į | 度(12) |

图 4-42 "对齐"选项卡

### 四、添加边框和底纹

使用边框和底纹,可以使工作表能够突出显示重点内容,区分工作表不同部分以及使工作表更加美观和容易阅读。在"单元格格式"对话框的"边框"选项卡和"图案"选项卡中,可以完成详细的设置,如图 4-43 所示。

| 单元格格式 ? 🔀                                                                                                    | 单元格格式                                       | ? 🛛 |
|----------------------------------------------------------------------------------------------------|---------------------------------------------|-----|
| 数字     对齐     字体     逆框     图案     保护       預置             近框             文本             文本                                                                                                    < | 数字 対齐 字体 辺框 <u>图案</u> 保护<br>単元裕底纹<br>颜色(C): |     |
| · 确定 · 取消                                                                                                    | 1 1 1 1 1 1 1 1 1 1 1 1 1 1 1 1 1 1 1       | 消 ] |

图 4-43 "边框"选项卡和"图案"选项卡

## 五、改变列宽和行高

系统默认的行高和列宽有时并不能满足需要,用户可自定义行高和列宽。

将鼠标指针移动到两个行标号或列标号之间,鼠标指针变成双向箭头形状时拖动鼠标,即可调整行高或列宽。若双击则可设置为"最适合的行(列)/高(宽)"。为了设置精确的行高和列宽,应首先选定行或列,选择"格式"→"行(列)"→"行高(列宽)"命令,如图 4-44 和图 4-45 所示,打开"行高(列宽)"对话框进行设置,如图 4-46 和图 4-47 所示。

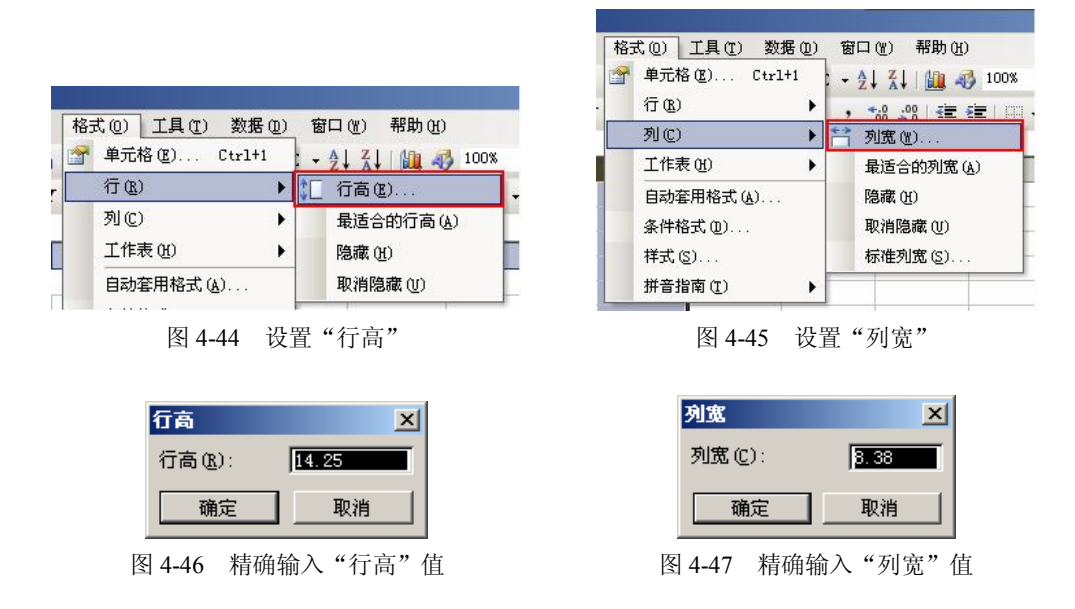

## 六、条件格式化

条件格式可以在很大程度上改进电子表格的设计和可读性,允许指定多个条件来确定单 元格的行为,根据单元格的内容自动地应用单元格的格式。可以设定多个条件,但Excel只会 应用一个条件所对应的格式,即按顺序测试条件,如果单元格满足某条件,则应用相应的格式 规则,而忽略其他条件测试。在 Excel 2003 的版本中,条件格式最多只能设置 3 个条件。

1. 选择"单元格数值"时的条件格式对话框

此时,若在第一个组合框中选择"单元格数值",则右侧的组合框中将提供"介于"、"未 介于"、"等于"、"不等于"、"大于"、"小于"、"大于或等于"、"小于或等于"等选项,并且在 其右侧的输入框中可以输入相应的数值,也可以选择工作表中的单元格。然后,单击"格式" 按钮,设置当条件为真时所应用的格式。选择"介于"时,包括设置的最大值和最小值,而选 择"未介于"时,不包括设置的最大值和最小值,如图 4-48 所示。

| 条件 1(1)<br>单元格数值     | 介于        |            |
|----------------------|-----------|------------|
| 条件为真时,待用<br>格式如右图所示: | 介于<br>未介于 | 2格式 格式 (2) |
|                      |           |            |
|                      | 小丁        |            |

图 4-48 选择"单元格数值"时的条件格式对话框

84 实用计算机基础教程

2. 选择"公式"时的条件格式对话框

此时,可在右侧的输入框中输入公式或者选择含有公式的单元格。注意: 公式的计算结 果必须返回"True"或"False"。当公式返回"True"时,将应用条件格式; 否则,不会应用 设定的格式,如图 4-49 所示。

| 条件格式                 |                     |        |
|----------------------|---------------------|--------|
| 条件 1(1)              |                     |        |
| 条件为真时,待用<br>格式如右图所示: | 未设定格式               | 格式 (2) |
|                      | [添加(▲)>>> [删除(型)] [ | 确定 取消  |

图 4-49 选择"公式"时的条件格式对话框

设置如图 4-50 所示的表内数据大于等于 85 的值所在单元格加底纹,深红色。

|    |     |      | 学生反 | 成绩表 |    |
|----|-----|------|-----|-----|----|
| 学号 | 姓名  | 语文   | 数学  | 英语  | 物理 |
| 1  | . 甲 | 98   | 88  | 79  | 90 |
| 2  | 2乙  | 88   | 89  | 84  | 80 |
| 3  | 丙   | 79   | 90  | 88  | 79 |
| 4  | 1 J | 91   | 84  | 87  | 85 |
|    |     | 1771 |     |     |    |

图 4-50 样例

首先选定所有数值所在的单元格,选择"格式"→"条件格式"命令,如图 4-51 所示。 打开"条件格式"对话框。

|    | icrosoft B | ixcel - | 学生         | 伐绩表            |    |      |              |            |      |
|----|------------|---------|------------|----------------|----|------|--------------|------------|------|
| :1 | 文件(王) 编    | 辑(E) 礼  | 见图(V)      | 插入( <u>U</u> ) | 格式 | ť@)  | 工具(T)        | 数据(0)      | 窗口(  |
| 10 | 🗃 🖬 🖪 ,    | 914     | <u>ک</u> ا | × 12           |    | 单元格  | ( <u>E</u> ) | Ctrl+1     | 5 -  |
| 宋体 | 5          |         | 12         | -   B I        |    | 行(图) |              | •          | , *. |
| -  | C3         | •       | fx         | 98             |    | 列(C) |              | •          |      |
|    | A          | В       |            | C              |    | 工作表  | (H)          | •          | Ŧ    |
| 1  |            |         |            | 学生成            |    | 自动套  | 用格式(         | <u>A</u> ) |      |
| 2  | 学号         | 姓名      | 语          | 文 🕴            |    | 条件格  | 式(1)         |            |      |
| 3  | 1          | 甲       |            | 98             |    |      | *            |            | 90   |
| 4  | 2          | Z       |            | 88             | -  | 89   |              | 84         | 80   |
| 5  | 3          | 丙       |            | 79             |    | 90   |              | 88         | 79   |
| 6  | 4          | 丁       |            | 91             |    | 84   |              | 87         | 85   |

图 4-51 打开"条件格式"对话框

在"条件格式"对话框中输入条件"大于或等于"、"85",单击"格式"命令按钮,在打 开的"单元格格式"对话框中设置字型及底纹,如图 4-52 所示。得到最终的格式设置结果, 如图 4-53 所示。

|    | A B     | С      | D              | E    | F      | G      | H        | 单元格格式 2                       |
|----|---------|--------|----------------|------|--------|--------|----------|-------------------------------|
| 1  |         | 学生     | 成绩表            |      |        |        |          |                               |
| 2  | 学号 姓名   | 语文     | 数学             | 英语   | 物理     |        |          | 字体 边框 图案                      |
| 3  | 1甲      | 98     | 3 88           | 79   | 90     |        |          | 字体 (I'): 字号 (S): 字号 (S):      |
| 4  | 2乙      | 88     | 3 89           | 84   | 80     |        |          | 加粗                            |
| 5  | 3 丙     | 79     | 90 90          | 88   | : 79   |        |          | 第 Arial Unicode MS A 常規 A 6 A |
| 6  | 4 T     | 91     | L 84           | 87   | 85     |        |          | <b>小</b> 我正姚体 9               |
| 7  | 冬件格式    |        |                |      |        |        | X        | 「車17末_682312 加粗 限料 10 10      |
| 8  | -       |        |                |      |        |        | لما      |                               |
| 9  | 条件 1(1) |        |                |      |        |        |          |                               |
| 10 | 单元格数值   | ▶ 大于或等 | F 🗸 🛛          | 85   |        |        | <u>.</u> | 特殊效果                          |
| 11 | 条件为真时,待 | 用      | AaBbCcY        | v7.7 |        | 格式(17) |          | ■ 删除线 低) 微软 卓越 AaBbCc         |
| 12 |         | · L    |                | ,    |        |        |          |                               |
| 13 | _       |        | (Fetra (1) ))  |      |        |        | 2846     |                               |
| 14 |         |        | WE THE WEI THE |      | ··· 明天 |        |          | 条件格式可以包括字体样式、下划线、颜色和删除        |
| 15 |         |        |                |      |        |        |          | 线。 (唐) (B)                    |
| 16 |         |        | -              |      |        |        |          |                               |
| 17 |         |        | -              |      |        |        |          | () 一 一 一                      |
| 18 |         |        |                |      |        |        | _        |                               |

图 4-52 设置过程

|   | A  | В  | С   | D   | E  | F  |
|---|----|----|-----|-----|----|----|
| 1 |    |    | 学生反 | 均绩表 |    |    |
| 2 | 学号 | 姓名 | 语文  | 数学  | 英语 | 物理 |
| 3 | 1  | 甲  | 98  | 88  | 79 | 90 |
| 4 | 2  | Z  | 88  | 89  | 84 | 80 |
| 5 | 3  | 丙  | 79  | 90  | 88 | 79 |
| 6 | 4  | Ţ  | 91  | 84  | 87 | 85 |
|   |    |    | 1   |     |    |    |

图 4-53 样例结果

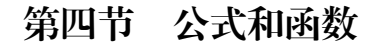

## 一、输入公式

公式是在工作表中对数据进行分析的等式,它可以对工作表数值进行加、减、乘、除等 运算。在一个公式中可以包含有各种运算符号、常量、变量、函数以及单元格引用等。

输入公式的操作与输入文本类型数据类似,不同的是在输入公式时必须以"="号(等号) 开始,然后再输入公式的表达式。如:

=125+75

=B2+C2+D2

==SUM(E2:E8)

二、公式中的运算符

Excel 包含4种类型运算符(总计16个),分别为:

算术运算符(6个)它们的作用是完成基本的数学运算,产生数字结果等,它包括:加(+)、减(-)、乘(\*)、除(/)、百分数(%)、乘方(^)。

比较操作符(6个)它们的作用是可以比较两个值,结果为一个逻辑值,不是"True"就是"False"。这些运算符包括:等于(=)、大于(>)、小于(<)、大于等于(>=)、小于等于(<=)、不等于(<>)。

文本连接符(1个)使用文本连接符(&)可加入或连接一个或更多字符串(也可以为单 元格的地址)以产生一长文本。例如,"云南省"&"玉溪市第二职业高级中学"就得到"云 南省玉溪市第二职业高级中学"。

引用操作符(3个)引用以下三种运算符可以将单元格区域进一步处理。

冒号":"——连续区域运算符,对两个引用之间(包括两个引用在内)的所有单元格进行引用。如 SUM(A2:A10),计算 A2 到 A10 的连续 9 个单元格之和。

逗号","——联合操作符,可将多个引用合并为一个引用。如 SUM(A2:A10,D2:D10), 计算 A 列和 D 列共计 18 个单元格之和。

空格——交集运算符,生成对两个引用中共有的单元格的引用。例如,公式:

=SUM(A1:D3 B1:C5)

计算 A1:D3 和 B1:C5 两个区域的交叉区域,即 B1:C3 区域所有单元格数值的和。

如果公式中同时用到了多个运算符, Excel 将按一定的顺序(优先级由高到低)进行运算, 相同优先级的运算符,将从左到右进行计算。若是记不清或想指定运算顺序,可用小括号括起 相应部分。

优先级由高到低依次为:引用运算符、负号、百分比、乘方、乘除、加减、连接符、比 较运算符。

#### 三、求和函数 SUM、平均值函数 AVERAGE

SUM 函数和 AVERAGE 函数是电子表格操作中十分常用的两个函数。利用它可以方便快 捷地计算工作表中的合计值以及平均值。

SUM 函数的表达式为: SUM(number1,number2,…)括号里的是 SUM 函数的参数, SUM 函数计算单元格区域内所有数值的和,参数之间用","分开,最大可以在括号里写 30 个参数。如果要求若干相邻单元格内的数值之和时,参数之间用":"分开。如果 SUM 函数的参数中是数值以外的文本时,计算结果为错误值"#VALUE!"。

AVERAGE 函数的表达式为: AVERAGE(number1,number2,…)。参数 number1、number2… 是需要计算平均值的 1~30 个参数。

例如,要计算工作表中学生成绩以及班级成绩,可以使用上述两个函数来完成,其操作 步骤如下:

|     | 学生成绩表 |    |    |    |    |    |     |  |  |  |  |  |  |
|-----|-------|----|----|----|----|----|-----|--|--|--|--|--|--|
| 学号  | 姓名    | 语文 | 数学 | 英语 | 物理 | 总分 | 平均分 |  |  |  |  |  |  |
| 1   | 甲     | 98 | 88 | 79 | 90 |    |     |  |  |  |  |  |  |
| 2   | Z     | 88 | 89 | 84 | 80 |    |     |  |  |  |  |  |  |
| 3   | 丙     | 79 | 90 | 88 | 79 |    |     |  |  |  |  |  |  |
| 4   | Ţ     | 91 | 84 | 87 | 85 |    |     |  |  |  |  |  |  |
| 班级  | 总分    |    |    |    |    |    |     |  |  |  |  |  |  |
| 班级≦ | P均分   |    |    |    |    |    |     |  |  |  |  |  |  |

(1) 选定欲存放结果单元格,如图 4-54 所示。

(2)使用"求和"(或"平均值")命令, Excel 将自动出现求和函数 SUM(或"AVERAGE") 以及求和(或求平均值)数据区域,如图 4-55 所示。

图 4-54 选定欲存放结果单元格

|     | 学生成绩表 |    |    |    |    |                     |                     |      |  |  |  |
|-----|-------|----|----|----|----|---------------------|---------------------|------|--|--|--|
| 学号  | 姓名    | 语文 | 数学 | 英语 | 物理 | 总分                  | 平均分                 |      |  |  |  |
| 1   | 甲     | 98 | 88 | 79 | 90 | =SUM(F6:I           | 6)                  |      |  |  |  |
| 2   | Z     | 88 | 89 | 84 | 80 | SVM ( <b>numb</b> e | <b>r1</b> , [number | 2],) |  |  |  |
| 3   | 丙     | 79 | 90 | 88 | 79 |                     |                     |      |  |  |  |
| 4   | Ţ     | 91 | 84 | 87 | 85 |                     |                     |      |  |  |  |
| 班级  | 总分    |    |    |    |    |                     |                     |      |  |  |  |
| 班级学 | P均分   |    |    |    |    |                     |                     |      |  |  |  |

图 4-55 使用求和函数

(3)单击编辑栏上"输入"按钮(对"√")或按"回车"键确定公式,或重新输入数据区域修改公式。得到计算结果,如图 4-56 所示。

|     | 学生成绩表 |    |    |    |    |     |     |  |  |  |
|-----|-------|----|----|----|----|-----|-----|--|--|--|
| 学号  | 姓名    | 语文 | 数学 | 英语 | 物理 | 总分  | 平均分 |  |  |  |
| 1   | 甲     | 98 | 88 | 79 | 90 | 355 |     |  |  |  |
| 2   | Z     | 88 | 89 | 84 | 80 |     |     |  |  |  |
| 3   | 丙     | 79 | 90 | 88 | 79 |     |     |  |  |  |
| 4   | Ţ     | 91 | 84 | 87 | 85 |     |     |  |  |  |
| 班级  | 总分    |    |    |    |    |     |     |  |  |  |
| 班级≦ | P均分   |    |    |    |    |     |     |  |  |  |

图 4-56 计算结果

(4) 拖动单元格右下角的填充柄对公式进行填充,计算结果如图 4-57 所示。

|     | 学生成绩表 |     |       |      |      |        |         |  |  |  |
|-----|-------|-----|-------|------|------|--------|---------|--|--|--|
| 学号  | 姓名    | 语文  | 数学    | 英语   | 物理   | 总分     | 平均分     |  |  |  |
| 1   | 甲     | 98  | 88    | 79   | 90   | 355    | 88.75   |  |  |  |
| 2   | Z     | 88  | 89    | 84   | 80   | 341    | 85.25   |  |  |  |
| 3   | 丙     | 79  | 90    | 88   | 79   | 336    | 84      |  |  |  |
| 4   | Ţ     | 91  | 84    | 87   | 85   | 347    | 86.75   |  |  |  |
| 班级  | 总分    | 356 | 351   | 338  | 334  | 1379   | 344.75  |  |  |  |
| 班级≦ | 平均分   | 89  | 87.75 | 84.5 | 83.5 | 344.75 | 86.1875 |  |  |  |

图 4-57 最终效果

## 第五节 数据的管理和应用

#### 一、数据的排序

1. 快速排序

如果我们希望对学生成绩按"平均分"由高到低进行排列,可以按如下方法进行操作: 选中"平均分"列任意一个单元格,然后单击"常用"工具栏上的"降序排序"按钮即可,如 图 4-58 所示。

| 学号 姓名 | 语文 | 数学 | 英语 | 物理 | 总分  | 平均分   |
|-------|----|----|----|----|-----|-------|
| 1 甲   | 98 | 88 | 79 | 90 | 355 | 88.75 |
| 4 丁   | 91 | 84 | 87 | 85 | 347 | 86.75 |
| 2乙    | 88 | 89 | 84 | 80 | 341 | 85.25 |
| 3 丙   | 79 | 90 | 88 | 79 | 336 | 84    |

图 4-58 按"降序排列"

#### 2. 按关键字排序

在实际应用过程中,往往会出现被排序的字段数值相同的情况,例如,按平均分进行降 序排序出现两个分值相同时,则按语文成绩降序进行排序。此时就要打开"排序"对话框并在 该对话框中进行设置。其操作方法为:选中数据表格中任意一个单元格,选择"数据"→"排 序"命令,打开"排序"对话框,将"主要关键字"和"次要关键字"分别设置为"平均分" 和"语文",再设置排序方式为"降序"即可,如图 4-59 和图 4-60 所示。

| 排序         | ? 🛛        |
|------------|------------|
| 主要关键字      |            |
| 平均分        | ✓ ○升序(A)   |
| 次要关键字      | ● 降序 (型)   |
| 语文         | ✓ ① 升序 (C) |
| 第三关键字      | ●隆序(11)    |
|            | ✓ ④ 升序 (L) |
| 我的数据区域     | ●降序 (@)    |
| ⊙ 有标题行 (B) | ○ 无标题行 (@) |
| 选项 (0)     | 确定 取消      |

图 4-59 "排序"对话框

| 学号 | 姓名 | 语文 | 数学 | 英语 | 物理 | 总分  | 平均分   |
|----|----|----|----|----|----|-----|-------|
| 1  | 甲  | 98 | 88 | 79 | 90 | 355 | 88.75 |
| 2  | 乙  | 93 | 89 | 84 | 89 | 355 | 88.75 |
| 4  | Ţ  | 91 | 89 | 87 | 88 | 355 | 88.75 |
| 3  | 丙  | 79 | 90 | 88 | 79 | 336 | 84    |

图 4-60 按"平均分"和"语文"排序

#### 二、数据的筛选

Excel 中提供了两种数据的筛选操作,即自动筛选和高级筛选。

1. 自动筛选

自动筛选一般用于简单的条件筛选,筛选时将不满足条件的数据暂时隐藏起来,只显示符合条件的数据。图 4-61 是某单位的职工工资表,选择"数据"→"筛选"→"自动筛选" 命令,以"基本工资"字段为例,单击其右侧向下的列表按钮,可根据要求筛选出基本工资为 某一指定数额或筛选出基本工资最高(低)的前10个(该数值可调整)记录。还可以根据条 件筛选出基本工资在某一范围内符合条件的记录,"与"、"或"来约束区分条件。

在"自定义自动筛选方式"对话框中设置筛选条件,根据给定条件筛选出工资大于等于 2000 且小于 4000 的记录,如图 4-62 和图 4-63 所示。

另外,使用"自动筛选"还可同时对多个字段进行筛选操作,此时各字段之间限制的条件只能是"与"的关系。如筛选出"工资"和"奖金"都超过1100的记录。

| 1  | 部门  | <ul><li>■ 职称</li></ul> |   | 〕工资 💽              | 工龄 🔽 | 奥金 🔽    |
|----|-----|------------------------|---|--------------------|------|---------|
| 2  | 计科系 | 教授                     |   | 升序排列<br>网皮排列       | 32   | 1240.00 |
| 3  | 法语系 | 讲师                     |   | P#773HF29          | 5    | 2156.00 |
| 4  | 英语系 | 讲师                     |   | (全部)<br>(前 10 个    | 17   | 1180.00 |
| 5  | 政教系 | 教授                     |   | (首定义)              | 28   | 1208.00 |
| 6  | 法语系 | 讲师                     |   | 1111.00            | 22   | 1180.00 |
| 7  | 英语系 | 教授                     |   | 1142.00            | 30   | 1310.00 |
| 8  | 政教系 | 教授                     |   | 1187.00            | 25   | 1240.00 |
| 9  | 计科系 | 讲师                     |   | 2111.00            | 8    | 2156.00 |
| 10 | 计科系 | 讲师                     |   | 3126.00            | 24   | 1208.00 |
| 11 | 计科系 | 教授                     |   | 3132.00<br>4156.00 | 38   | 1310.00 |
| 12 | 法语系 | 教授                     |   | 4188.00            | 29   | 1240.00 |
| 13 | 政教系 | 教授                     | l | 4230.00            | 34   | 1310.00 |
| 14 | 政教系 | 讲师                     |   | 1156.00            | 19   | 1208.00 |
| 15 | 法语系 | 讲师                     |   | 2111.00            | 11   | 1156.00 |
| 16 | 英语系 | 讲师                     |   | 1132.00            | 15   | 2192.00 |
| 17 | 计科系 | 讲师                     |   | 1187.00            | 21   | 2245.00 |
| 18 | 英语系 | 讲师                     |   | 2171.00            | 15   | 1166.00 |
| 19 | 英语系 | 讲师                     |   | 1142.00            | 14   | 1186.00 |
| 20 | 法语系 | 教授                     |   | 3126.00            | 26   | 1218.00 |

图 4-61 待筛选职工工资表

| 自定义自动筛选方式                   |   |      |    |    |
|-----------------------------|---|------|----|----|
| 显示行:<br>工资                  |   |      |    |    |
| 大于或等于                       | ~ | 2000 |    | ~  |
| ●与(4) ○或(2)                 |   |      |    |    |
| 小于                          | ~ | 4000 |    | ~  |
| 可用 ? 代表单个字符<br>用 * 代表任意多个字符 |   |      |    |    |
|                             |   |      | 确定 | 取消 |

图 4-62 "自定义自动筛选方式"对话框

|    | A    | В    | С       | D    | Е       |  |
|----|------|------|---------|------|---------|--|
| 1  | 部门 🔽 | 职称 💽 | 工资      | 工龄 🔽 | 奖金 🔽    |  |
| 4  | 英语系  | 讲师   | 3132.00 | 17   | 1180.00 |  |
| 15 | 法语系  | 讲师   | 2111.00 | . 11 | 1156.00 |  |
| 18 | 英语系  | 讲师   | 2171.00 | 15   | 1166.00 |  |
| 20 | 法语系  | 教授   | 3126.00 | 26   | 1218.00 |  |
| 21 |      |      |         |      |         |  |

图 4-63 筛选结果

2. 高级筛选

如果需要输入复杂的筛选条件,或者将符合条件的数据输出到工作表的其他单元格中,可以使用高级筛选功能。

首先在工作表中设置至少两行的条件区域,第一行为字段名,第二行以下为查找的条件。 设置条件区域前,先将数据清单的字段名复制到其他单元格中,作为查找时的条件字段,然后 在其下一行输入条件。

### 三、分类汇总

在日常的工作中,我们常用 Excel 的分类汇总功能来统计数据。Excel 可自动计算列表中的分类汇总和总计值。当插入自动分类汇总时,Excel 将分级显示列表,以便为每个分类汇总显示和隐藏明细数据行。

若要插入分类汇总,首先应该按需要统计的字段排序,才能将要进行分类汇总的行组合 到一起。然后,为包含数字的列分类汇总。

图 4-64 所示是某单位职工工资表,下面我们以该工资表为例分类汇总各系"工资"、"工 龄"、"奖金"的平均值。具体操作步骤为:

|    | A   | В  | С       | D  | E       |
|----|-----|----|---------|----|---------|
| 1  | 部门  | 职称 | 工资      | 工龄 | 奖金      |
| 2  | 计科系 | 教授 | 4188.00 | 32 | 1240.00 |
| 3  | 法语系 | 讲师 | 1111.00 | 5  | 2156.00 |
| 4  | 英语系 | 讲师 | 3132.00 | 17 | 1180.00 |
| 5  | 政教系 | 教授 | 4156.00 | 28 | 1208.00 |
| 6  | 法语系 | 讲师 | 1132.00 | 22 | 1180.00 |
| 7  | 英语系 | 教授 | 4230.00 | 30 | 1310.00 |
| 8  | 政教系 | 教授 | 4188.00 | 25 | 1240.00 |
| 9  | 计科系 | 讲师 | 1111.00 | 8  | 2156.00 |
| 10 | 计科系 | 讲师 | 1156.00 | 24 | 1208.00 |
| 11 | 计科系 | 教授 | 4230.00 | 38 | 1310.00 |
| 12 | 法语系 | 教授 | 4188.00 | 29 | 1240.00 |
| 13 | 政教系 | 教授 | 4230.00 | 34 | 1310.00 |
| 14 | 政教系 | 讲师 | 1156.00 | 19 | 1208.00 |
| 15 | 法语系 | 讲师 | 2111.00 | 11 | 1156.00 |
| 16 | 英语系 | 讲师 | 1132.00 | 15 | 2192.00 |
| 17 | 计科系 | 讲师 | 1187.00 | 21 | 2245.00 |
| 18 | 英语系 | 讲师 | 2171.00 | 15 | 1166.00 |
| 19 | 英语系 | 讲师 | 1142.00 | 14 | 1186.00 |
| 20 | 法语系 | 教授 | 3126.00 | 26 | 1218.00 |

图 4-64 待分类汇总工资表

(1) 单击"部门"列任意单元格,使用排序命令对该列进行"升序"或"降序"排序。

(2)选择"数据"→"分类汇总"命令,打开"分类汇总"对话框。选择分类字段为"部门",汇总方式为"平均值",选定汇总项为"工资"、"工龄"和"奖金",选中"汇总结果显示在数据下方",如图 4-65 所示。单击"确定"按钮,汇总结果如图 4-66 所示。

| 分类汇总                                                                                                    |              |
|----------------------------------------------------------------------------------------------------|--------------|
| 分类字段 ( <u>A</u> ):                                                                                            |              |
| 部门                                                                                                    |              |
| 汇总方式(U):                                                                                                    |              |
| 平均值                                                                                                    | *            |
| 选定汇总项 @):                                                                                                    |              |
|                                                                                                    | ~            |
| ☑⊥瞭<br>☑奖金                                                                                                    | ~            |
| <ul> <li>✓ 替换当前分类汇总(2)</li> <li>□ 每组数据分页(2)</li> <li>✓ 汇总结果显示在数据下</li> <li>(全部删除(3))</li> <li>□ 确定</li> </ul> | 方(S)<br>- 取消 |

图 4-65 "分类汇总"对话框

|     | 23    |    | ٨                                            | в           | C        | D  | ਸ       |
|-----|-------|----|----------------------------------------------|-------------|----------|----|---------|
|     |       | 1  | 立つ                                           | TD.¥/r      | 丁次       | 工业 | 波令      |
| l r | · r . | 1  | <u>마/]</u><br>상남동 <i>국</i>                   | いた          | 工 页      | N7 | 大立      |
|     |       | 2  | 広応が                                          | けかり         | 1120.00  | 00 | 2156.00 |
|     | 1.    | 3  | 法に充                                          | 计归          | 1132.00  | 22 | 1180.00 |
|     | 1.    | 4  | <u> 法                                   </u> | <u> </u>    | 4188.00  | 29 | 1240.00 |
|     | 1.    | 5  | 法语条                                          | 进炉          | 2111.00  | 11 | 1156.00 |
|     | Τ.    | 6  | 法语糸                                          | 教授          | 3126.00  | 26 | 1218.00 |
|     |       | 7  | 法语系                                          | <u> </u>    | 2333.60  | 19 | 1390.00 |
|     | ſ     | 8  | <u> 计科系</u>                                  | 教授          | 4188.00  | 32 | 1240.00 |
|     | ·     | 9  | 计科系                                          | 讲师          | 1111.00  | 8  | 2156.00 |
|     | · ·   | 10 | 计科系                                          | 讲师          | 1156.00  | 24 | 1208.00 |
|     | · ·   | 11 | 计科系                                          | 教授          | 4230.00  | 38 | 1310.00 |
|     | · ·   | 12 | 计科系                                          | 讲师          | 1187.00  | 21 | 2245.00 |
|     |       | 13 | 计科系 3                                        | <b>平均值</b>  | 2374.40  | 25 | 1631.80 |
|     | ſ·    | 14 | 英语系                                          | 讲师          | 3132.00  | 17 | 1180.00 |
|     | ·     | 15 | 英语系                                          | 教授          | 4230.00  | 30 | 1310.00 |
|     | ·     | 16 | 英语系                                          | 讲师          | 1132.00  | 15 | 2192.00 |
|     | ·     | 17 | 英语系                                          | 讲师          | 2171.00  | 15 | 1166.00 |
|     | · ·   | 18 | 英语系                                          | 讲师          | 1142.00  | 14 | 1186.00 |
|     |       | 19 | 英语系                                          | 均值          | 2361.40  | 18 | 1406.80 |
|     | ٢·    | 20 | 政教系                                          | 教授          | 4156.00  | 28 | 1208.00 |
|     | · .   | 21 | 政教系                                          | 教授          | 4188.00  | 25 | 1240.00 |
|     | · ·   | 22 | 政教系                                          | 教授          | 4230.00  | 34 | 1310.00 |
|     |       | 23 | 政教系                                          | 讲师          | 1156.00  | 19 | 1208.00 |
|     | Ė.    | 24 | 政教系 3                                        | <b>平均</b> 值 | 3432, 50 | 27 | 1241.50 |
| C   |       | 25 | 总计平均                                         | 值           | 2583.00  | 22 | 1426.79 |
|     |       |    |                                              |             |          |    |         |

图 4-66 汇总结果

(3)单击数据表左侧的分级显示符号,如本例中左上角的数字和左侧的减号来隐藏明细数据,如图 4-67 所示。

|    | 123 |    | A     | В          | С       | D  | Е       |
|----|-----|----|-------|------------|---------|----|---------|
|    |     | 1  | 部门    | 职称         | 工资      | 工龄 | 奖金      |
| ١ſ |     | 7  | 法语系 3 | F均值        | 2333.60 | 19 | 1390.00 |
|    | •   | 13 | 计科系 🎙 | P均值        | 2374.40 | 25 | 1631.80 |
|    | •   | 19 | 英语系   | ₽均值        | 2361.40 | 18 | 1406.80 |
|    | •   | 24 | 政教系 🖣 | <b>P均值</b> | 3432.50 | 27 | 1241.50 |
| Ē  | -   | 25 | 总计平均  | 值          | 2583.00 | 22 | 1426.79 |

图 4-67 隐藏明细数据

查看完分类汇总的数据后,有时需要删除分类汇总,使表格还原至以前的状态。其操作 方法为:选定数据表内任意单元格,打开"分类汇总"对话框,在对话框中单击"全部删除" 按钮即可,如图 4-68 所示。

| 分类汇总                                                                       |               |
|----------------------------------------------------------------------------|---------------|
| 分类字段(A):                                                                   |               |
| 部门                                                                         | ~             |
| 汇总方式(1):                                                                   |               |
| 平均值                                                                        | ~             |
| 选定汇总项(2):                                                                  |               |
| ■工资                                                                        |               |
| ✓⊥廠                                                                        | ~             |
| <ul> <li>✓ 替换当前分类汇总(</li> <li>□ 每组数据分页 (£)</li> <li>✓ 汇总结果显示在数据</li> </ul> | ©)<br>居下方 (S) |
| 全部删除(B) 0                                                                  | 角定            |

图 4-68 删除分类汇总

## 四、合并计算

合并计算是对多个工作表中的数据利用"数据"菜单中的"合并计算"命令进行汇总, 以产生合并报告,并把合并报告放在指定的工作表中。合并计算要求欲进行合并计算的数据必须具有相同的结构(行或列标题)。

|    | A   | В  | C       | D  | E       | F | G  | Н    | I  | J  |
|----|-----|----|---------|----|---------|---|----|------|----|----|
| 1  | 部门  | 职称 | 工资      | 工龄 | 奖金      |   |    | 教师情况 |    |    |
| 2  | 生物系 | 教授 | 4188.00 | 32 | 1240.00 |   | 职称 | 工资   | 工龄 | 奖金 |
| 3  | 化学系 | 讲师 | 1111.00 | 5  | 2156.00 |   |    |      |    |    |
| 4  | 中文系 | 讲师 | 3132.00 | 17 | 1180.00 |   |    |      |    |    |
| 5  | 经济系 | 教授 | 4156.00 | 28 | 1208.00 |   |    |      |    |    |
| 6  | 化学系 | 讲师 | 1132.00 | 22 | 1180.00 |   |    |      |    |    |
| 7  | 中文系 | 教授 | 4230.00 | 30 | 1310.00 |   |    |      |    |    |
| 8  | 经济系 | 教授 | 4188.00 | 25 | 1240.00 |   |    |      |    |    |
| 9  | 生物系 | 讲师 | 1111.00 | 8  | 2156.00 |   |    |      |    |    |
| 10 | 生物系 | 讲师 | 1156.00 | 24 | 1208.00 |   |    |      |    |    |
| 11 | 生物系 | 教授 | 4230.00 | 38 | 1310.00 |   |    |      |    |    |
| 12 | 化学系 | 教授 | 4188.00 | 29 | 1240.00 |   |    |      |    |    |
| 13 | 经济系 | 教授 | 4230.00 | 34 | 1310.00 |   |    |      |    |    |
| 14 | 经济系 | 讲师 | 1156.00 | 19 | 1208.00 |   |    |      |    |    |
| 15 | 化学系 | 讲师 | 2111.00 | 11 | 1156.00 |   |    |      |    |    |
| 16 | 中文系 | 讲师 | 1132.00 | 15 | 2192.00 |   |    |      |    |    |
| 17 | 生物系 | 讲师 | 1187.00 | 21 | 2245.00 |   |    |      |    |    |
| 18 | 中文系 | 讲师 | 2171.00 | 15 | 1166.00 |   |    |      |    |    |
| 19 | 中文系 | 讲师 | 1142.00 | 14 | 1186.00 |   |    |      |    |    |
| 20 | 化学系 | 教授 | 3126.00 | 26 | 1218.00 |   |    |      |    |    |
|    |     |    |         |    |         |   |    |      |    |    |

图 4-69 待合并计算的工资表

图 4-69 所示是某单位职工工资表,下面我们以该工资表为例合并计算"讲师"和"教授"的"工资"、"工龄"以及"奖金"的平均值。具体操作步骤为:

(1) 单击"职称"列任意单元格,使用排序命令对该列进行"升序"或"降序"排序。

(2)单击 G2 单元格,选择"数据"→"合并计算"命令,打开"合并计算"对话框。
 选择函数为"平均值",选定"引用位置"为"B1:E20",根据需要选定"标签位置"下的"首行"或"最左列"复选框,如图 4-70 所示。单击"确定"按钮,合并计算结果如图 4-71 所示。

|    | A   | В  | С       | D  | E       | F | G              | Н      | I      | J          | K           | L        |
|----|-----|----|---------|----|---------|---|----------------|--------|--------|------------|-------------|----------|
| 1  | 部门  | 职称 | 工资      | 工龄 | 奖金      |   |                |        |        |            |             |          |
| 2  | 化学系 | 讲师 | 1111.00 | 5  | 2156.00 |   | 职称             | 工资     | 计学     | 奖金         |             |          |
| 3  | 中文系 | 讲师 | 3132.00 | 17 | 1180.00 |   |                |        |        |            |             |          |
| 4  | 化学系 | 讲师 | 1132.00 | 22 | 1180.00 |   |                |        |        |            |             |          |
| 5  | 生物系 | 讲师 | 1111.00 | 8  | 2156.00 |   |                |        |        |            |             |          |
| 6  | 生物系 | 讲师 | 1156.00 | 24 | 1208.00 |   | 合并计算           |        |        |            |             | X        |
| 7  | 经济系 | 讲师 | 1156.00 | 19 | 1208.00 |   | 7.85 (2)       |        |        |            |             |          |
| 8  | 化学系 | 讲师 | 2111.00 | 11 | 1156.00 |   | 困殺し            |        |        |            | 1           |          |
| 9  | 中文系 | 讲师 | 1132.00 | 15 | 2192.00 |   |                |        |        |            |             |          |
| 10 | 生物系 | 讲师 | 1187.00 | 21 | 2245.00 |   |                |        |        |            |             |          |
| 11 | 中文系 | 讲师 | 2171.00 | 15 | 1166.00 | H | \$D\$1:\$E\$20 | -      |        |            |             | <u> </u> |
| 12 | 中文系 | 讲师 | 1142.00 | 14 | 1186.00 |   | 所有51用12直し      | 臣):    |        |            |             |          |
| 13 | 生物系 | 教授 | 4188.00 | 32 | 1240.00 |   |                |        |        | -          | (A) III (A) |          |
| 14 | 经济系 | 教授 | 4156.00 | 28 | 1208.00 |   |                |        |        | ~          | 删除 @)       |          |
| 15 | 中文系 | 教授 | 4230.00 | 30 | 1310.00 |   | 层繁衍署           |        |        |            | 1           |          |
| 16 | 经济系 | 教授 | 4188.00 | 25 | 1240.00 |   | 同首行の           | D fill | 建在至源数据 | 的链接(S)     |             |          |
| 17 | 生物系 | 教授 | 4230.00 | 38 | 1310.00 |   | ✓ 最左列(L)       | 1      |        | HURLIN (E) |             |          |
| 18 | 化学系 | 教授 | 4188.00 | 29 | 1240.00 | 4 |                |        |        |            |             |          |
| 19 | 经济系 | 教授 | 4230.00 | 34 | 1310.00 |   |                |        |        | 确定         | 关闭          |          |
| 20 | 化学系 | 教授 | 3126.00 | 26 | 1218.00 |   |                |        |        |            |             |          |

图 4-70 "合并计算"对话框

|    | A   | В  | С       | D  | E       | F | G    | Н       | I  | J       |
|----|-----|----|---------|----|---------|---|------|---------|----|---------|
| 1  | 部门  | 职称 | 工资      | 工龄 | 奖金      |   | 教师情况 |         |    |         |
| 2  | 化学系 | 讲师 | 1111.00 | 5  | 2156.00 |   | 职称   | 工资      | 工龄 | - 奖金    |
| 3  | 中文系 | 讲师 | 3132.00 | 17 | 1180.00 |   | 讲师   | 1503.73 | 16 | 1548.45 |
| 4  | 化学系 | 讲师 | 1132.00 | 22 | 1180.00 |   | 教授   | 4067.00 | 30 | 1259.50 |
| 5  | 生物系 | 讲师 | 1111.00 | 8  | 2156.00 |   |      |         |    |         |
| 6  | 生物系 | 讲师 | 1156.00 | 24 | 1208.00 |   |      |         |    |         |
| 7  | 经济系 | 讲师 | 1156.00 | 19 | 1208.00 |   |      |         |    |         |
| 8  | 化学系 | 讲师 | 2111.00 | 11 | 1156.00 |   |      |         |    |         |
| 9  | 中文系 | 讲师 | 1132.00 | 15 | 2192.00 |   |      |         |    |         |
| 10 | 生物系 | 讲师 | 1187.00 | 21 | 2245.00 |   |      |         |    |         |
| 11 | 中文系 | 讲师 | 2171.00 | 15 | 1166.00 |   |      |         |    |         |
| 12 | 中文系 | 讲师 | 1142.00 | 14 | 1186.00 |   |      |         |    |         |
| 13 | 生物系 | 教授 | 4188.00 | 32 | 1240.00 |   |      |         |    |         |
| 14 | 经济系 | 教授 | 4156.00 | 28 | 1208.00 |   |      |         |    |         |
| 15 | 中文系 | 教授 | 4230.00 | 30 | 1310.00 |   |      |         |    |         |
| 16 | 经济系 | 教授 | 4188.00 | 25 | 1240.00 |   |      |         |    |         |
| 17 | 生物系 | 教授 | 4230.00 | 38 | 1310.00 |   |      |         |    |         |
| 18 | 化学系 | 教授 | 4188.00 | 29 | 1240.00 |   |      |         |    |         |
| 19 | 经济系 | 教授 | 4230.00 | 34 | 1310.00 |   |      |         |    |         |
| 20 | 化学系 | 教授 | 3126.00 | 26 | 1218.00 |   |      |         |    |         |
| 04 |     |    |         |    |         |   |      |         |    |         |

图 4-71 合并计算结果

## 第六节 图表的应用

图表是 Excel 常用的功能之一。与工作表相比,图表具有十分突出的优势,它具有使用户 看起来更清晰、更直观的特点,不仅能够直观地表现出数据值,还能更形象地反映出数据的对 比关系。图表以图形的方式显示工作表中的数据。

图表的类型有多种,其中主要的有以下几种:柱形图、条形图、折线图、饼图、X/Y 散点 图以及面积图、圆环图、雷达图、曲面图、气泡图、股价图、圆柱/圆锥/棱锥图。Excel 的默 认图表类型为柱形图。

## 一、创建图表

如果用户要创建一个图表,可以使用图表向导,具体操作步骤如下:

(1) 选定要创建图表的数据区域,如图 4-72 所示。

(2)单击常用工具栏中的"图表向导"按钮或选择"插入"→"图表"命令,出现如图4-73 所示的"图表向导-4步骤之1-图表类型"对话框,在此对话框中选择图表类型。

| 图表向导 - 4 步骤之                                                                                                    | 1 - 图表类型                                                  | ? 🛛                 |
|----------------------------------------------------------------------------------------------------|-----------------------------------------------------------|---------------------|
| <ul> <li>對素向号 - 4 步骤之</li> <li>标准类型</li> <li>自定义类型</li> <li>部末規制</li> <li>新規制</li> <li>新規制</li> <li>新規制</li> <li>新規制</li> <li>新規制</li> <li>新規制</li> <li>新規制</li> <li>新規制</li> <li>新規制</li> <li>新規制</li> <li>新規制</li> <li>新規制</li> <li>新規制</li> <li>新規制</li> <li>新規制</li> <li>● 新規</li> <li>● 新規</li> <li>● 新</li></ul> | Ⅰ - 国法決型 子記未完型 ①: ① □ □ □ □ □ □ □ □ □ □ □ □ □ □ □ □ □ □ □ |                     |
| 取消                                                                                                    | 值大小<br>( 按下不放可查看                                          | 示例 (V)<br>> (完成 (P) |

姓名 甲 语文 数学 英语 物理 98 88 79 66 之丙 76 80 69 80 79 70 88 65 84 87 60

图 4-72 创建图表的数据区域

图 4-73 "图表向导"对话框 1

(3) 单击"下一步"按钮,打开"图表向导-4步骤之 2-图表数据源"对话框,如图 4-74 所示。

| 图表向导 - 4 步骤之 2 - 图表源数据 🛛 🖓 🔀 | 图表向导 - 4 步骤之 2 - 图表源数据 🛛 🕐 🔀 |
|------------------------------|------------------------------|
| NINDY - PARCE INSUMATION     | 数据区域 东列                      |
|                              | 系列产生在: ○行 (B)<br>③ 列 (L)     |

图 4-74 "图表向导"对话框 2

该对话框中包含两个选项卡:"数据区域"和"系列"。"数据区域"选项卡用于修改创建 图表的数据区域,如果区域不对,则在"数据区域"框中输入正确的单元格区域;如果要指定 数据系列所在行,选定"系列产生在"框下的"行"复选框。

对话框上的"系列"选项卡用于修改数据系列名称和数值及分类轴标志。

(4) 单击"下一步"按钮,打开"图表向导-4步骤之 3-图表选项"对话框,如图 4-75 所示。

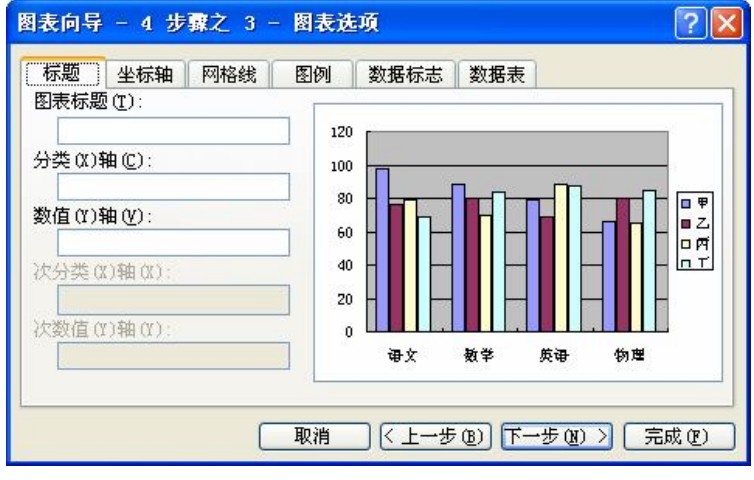

图 4-75 "图表向导"对话框 3

在此对话框中有6个选项卡:

- "标题"选项卡:用于确定是否在图表中添加图表标题、分类(X)轴标题和数值(Y) 轴标题。
- "坐标轴"选项卡:用于确定是否在图表中显示分类(X)轴和数值(Y)轴。

- "网格线"选项卡:用于确定是否在图表中显示网格线。
- "图例"选项卡:用于确定是否在图表中显示图例及图例所在的位置。
- "数据标志"选项卡:用于确定是否在图表中显示数据标志及显示数据标志的方式。
- "数据表"选项卡:用于确定是否在图表下面的网格中显示每个数据系列的值。

(5) 单击"下一步"按钮,打开"图表向导-4步骤之 4-图表位置"对话框,如图 4-76 所示。

 図表向导 - 4 步骤之 4 - 図表位置
 ?

 将图表:

 ● 作为新工作表插入 (2):
 Chart1

 ● 作为其中的对象插入 (2):
 Sheet1

 取消
 く上一步 (2)
 デー步 (3) > 完成 (2)

图 4-76 "图表向导"对话框 4

在此对话框中确定图表的位置:作为新工作表插入、作为其中的对象插入。 (6)单击"完成"按钮,结果如图 4-77 所示。

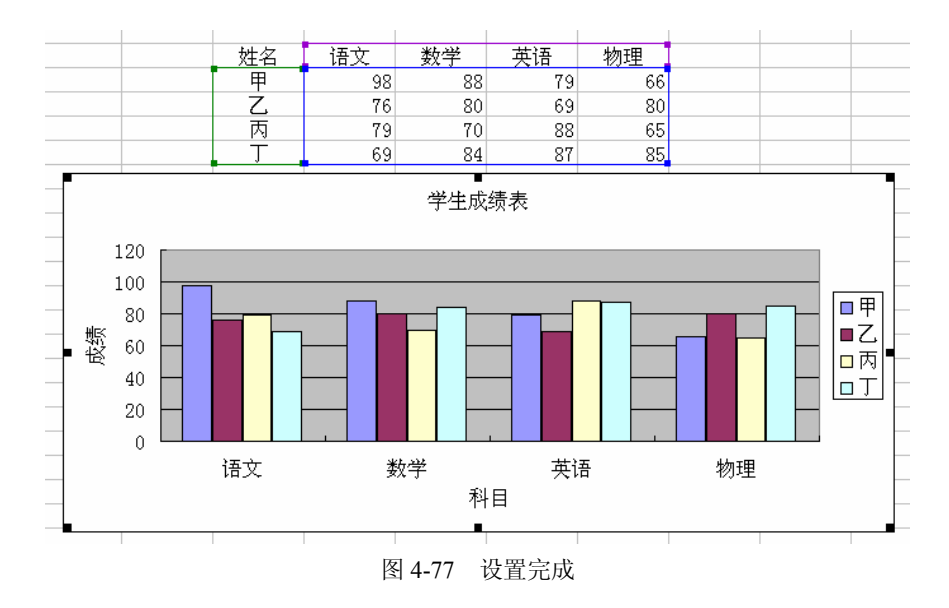

#### 二、设置图表填充效果

设置图表填充效果可使图表看上去更加美观。图表填充的效果包括过渡、纹理、图案、 图片。下面以纹理填充为例对图表进行填充效果的设置。其操作步骤如下:

(1) 在图表的空白区域双击,打开"图表区格式"对话框,单击对话框上的"填充效果" 按钮,打开"填充效果"对话框,选定"纹理"选项卡,如图 4-78 所示。

(2) 在"纹理"区域中选择一种纹理效果,此处选择"水滴"。

(3) 单击"其他纹理"按钮,将其他文件中的纹理导入到当前图表中。

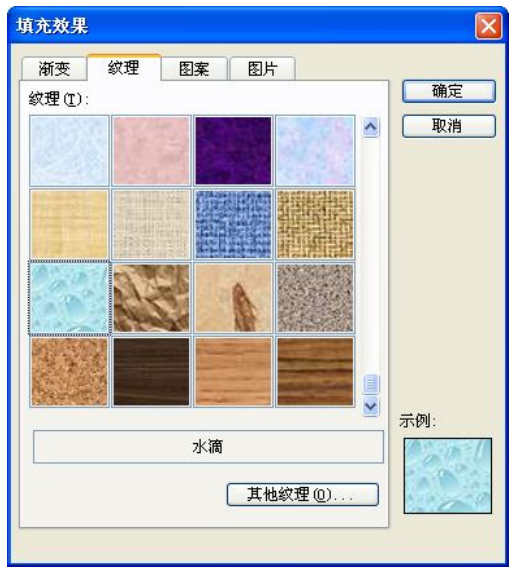

图 4-78 "纹理"选项卡

(4) 单击"确定"按钮。返回到"图表区格式"对话框,关闭对话框,得到效果图,如图 4-79 所示。

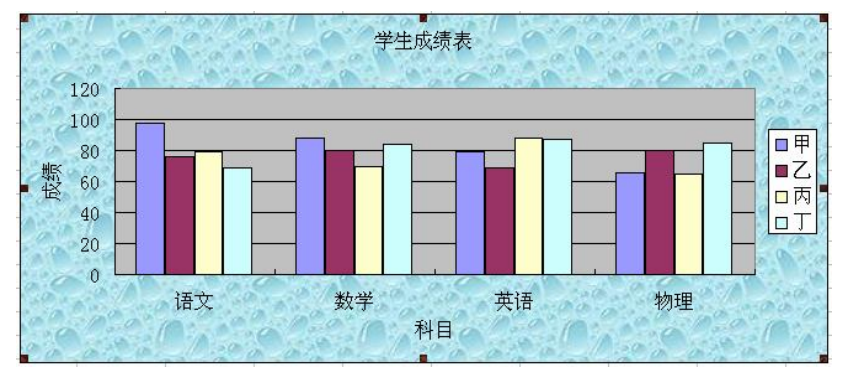

图 4-79 图表填充效果图

## 三、改变图表的大小

改变图表大小的具体操作步骤如下:

(1) 选中要改变大小的图表。

(2)指向图表周围的控制点上,当鼠标变成双向箭头,拖动鼠标。拖动图表上、下两边 中间的控制点,可改变图表的高度,拖动图表左、右两边中间的控制点,可改变图表的宽度; 拖动四个角上的控制点,可同时改变图表的高和宽。

#### 四、移动图表

图表的位置可以根据需要随时移动。方法是首先选中要移动的图表,然后用鼠标拖动图 表到目标位置。

#### 五、复制图表

复制图表的方法有多种,比较常用的有以下几种:利用鼠标、菜单命令、工具栏、快捷 键等。

(1) 用菜单复制图表。选定图表,选择"编辑"→"复制"命令,之后再选择"编辑"→"粘贴"命令。

(2)利用鼠标拖动。利用鼠标复制图表时首先选定图表,按下 Ctrl 键的同时拖动图表, 此时鼠标变成右上角带有一个小加号的形状,将图表拖到适当的位置,松开鼠标,这样就复制 出一个新的图表。

(3)利用工具栏。选定图表,单击工具栏上的"复制"按钮,此时图标被闪动的虚线框 包围。单击工具栏上的"粘贴"按钮,即可复制一个图表。

(4)利用快捷键。选定图表,按下键盘上的Ctrl+C(复制)组合键,之后按Ctrl+V(粘贴)组合键。

(5)利用快捷菜单命令。选定图表,单击右键,从出现的快捷菜单中选择"复制"命令, 之后再执行"粘贴"命令。

#### 六、删除图表

如需删除图表,首先选定要删除的图表,然后选择"编辑"→"清除"命令或按 Delete 键即可。

#### 七、更改图表类型

对于许多图表,既可修改数据系列的图表类型,也可修改整个图表的图表类型。

(1) 选定要更改类型的图表。

(2) 单击"图表"菜单中的"图表类型"命令,打开"图表类型"对话框,如图 4-80 所示。

| 图表类型                                                                                                    | ?                    |
|----------------------------------------------------------------------------------------------------|----------------------|
| <ul> <li>标准类型 自定义类型</li> <li>图表类型 (C):</li> <li>▲ 柱形図</li> <li>▲ 柱形図</li> <li>▲ 技形図</li> <li>▲ 技術図</li> <li>▲ 接図</li> </ul> | 子图表类型 (I):           |
| <ul> <li>○ XI 散点图</li> <li>○ 面积图</li> <li>○ 圆环图</li> <li>③ 雷达图</li> <li>● 曲面图</li> </ul>                                    |                      |
| /选项<br>□ 应用于选定区域 (S)<br>□ 默认格式 @)                                                                                           | 三維簇状条形图 按下不放可查看示例(Y) |
| 设为默认图表 (2)                                                                                                    | 确定 取消                |

图 4-80 "图表类型"对话框

(3)从"图表类型"列表框中选择一种图表类型(条形图),然后从"子图表类型"列 表框中选择一种子类型(选择"三维簇状条形图")。

(4) 单击"确定"按钮,即可改变图表类型,如图 4-81 所示。

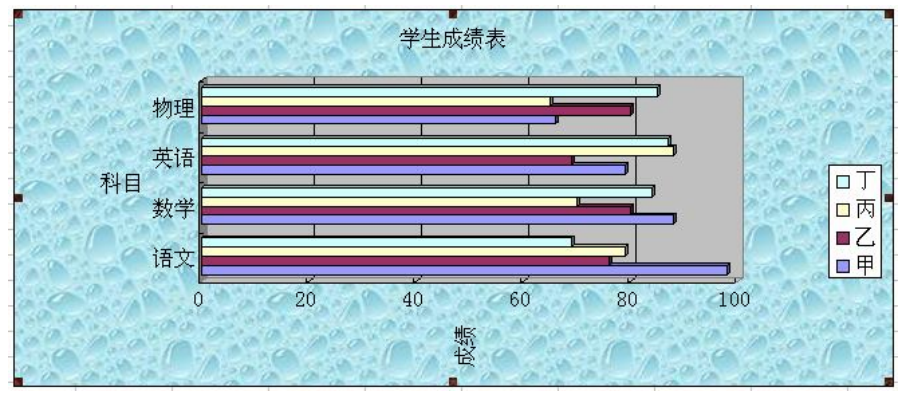

图 4-81 更改图表类型

# 第七节 打印工作表

## 一、打印区域的设定

首先选中要设置为打印区域的单元格,选择"文件"→"打印区域"→"设置打印区域" 命令。也可以选择"文件"→"页面设置"命令,打开"页面设置"对话框,在"工作表"选 项卡中设置打印区域,如图 4-82 所示。

| 可面设置                                                                                                    |                                                                               | ? 🛽                                                         |
|----------------------------------------------------------------------------------------------------|-------------------------------------------------------------------------------|-------------------------------------------------------------|
| 页面 页边距 页<br>打印区域 (a):<br>打印标题<br>顶端标题行 (b):<br>左端标题列 (c):<br>打印<br>□ 阿格线 (c)<br>□ 按复稿方式 (a)<br>打印顺序<br>● 先列后行 (a)<br>● 先行后列 (c) | <ul> <li>□ 行号列标 (L)</li> <li>批注 (U): (无)</li> <li>错误单元格打印为 (E): 显示</li> </ul> | 玉     打印 (£)       丁印预览 (¥)     违项 ((£)       、     违项 ((£) |
|                                                                                                    |                                                                               | 确定 取消                                                       |

图 4-82 设置"打印区域"

## 二、打印标题行、标题列的设定

选择"文件"→"页面设置"命令,打开"页面设置"对话框,在"工作表"选项卡中 设置"打印标题",如图 4-83 所示。

| 打印区域(A):                         |                                                                                                    | . 打印(2)            |
|----------------------------------|----------------------------------------------------------------------------------------------------|--------------------|
| 打印标题<br>顶端标题行 (L):<br>左端标题列 (L): |                                                                                                    | 打印预览 (W)<br>选项 (D) |
| 打印                               | □ 行号列标 (L)<br>批注 (U): (无)<br>错误单元格打印为 (L): 显示值<br>□<br>□<br>□<br>□<br>□<br>□<br>□<br>□<br>□<br>□<br>□<br>□<br>□<br>□<br>□<br>□<br>□<br>□<br>□ |                    |

图 4-83 设置"打印标题"

## 三、页眉页脚的设定

选择"文件"→"页面设置"命令,在打开的对话框中选择"页眉/页脚"选项卡,在"自 定义页眉"或"自定义页脚"中设定页码、总页数、日期、时间、路径、文件等,如图 4-84 和图 4-85 所示。

| 页面设置                                                                                                    | ? 🛛                        |
|----------------------------------------------------------------------------------------------------|----------------------------|
| 页面     页边距     页眉/页脚     工作表       页眉 (金):     (分):       (分)     (分):       自定义页眉 (c)     自定义页脚 (c)       页脚 (c):     (分) | 打印(D)<br>打印預覧(W)<br>(选项(Q) |
|                                                                                                    | 确定                         |

图 4-84 "页眉/页脚"选项卡

| 页眉                                                 |                                                                                               |                                    |                |
|----------------------------------------------------|-----------------------------------------------------------------------------------------------|------------------------------------|----------------|
| 如果要设置式<br>如果要加入页<br>诸将插入点移至網<br>如果要插入图<br>式,诸将光标放到 | (本格式,请先选定文本,然后按"<br>[码、日期、时间、文件路径、文件<br>辑框内,然后选择相应按钮。<br>3片,请按"插入图片"按钮。如果<br>J编辑框中,然后按"设置图片格式 | 字体"按钮。<br>名或标签名,<br>要设置图片格<br>"按钮。 | <br><br><br>取消 |
|                                                    |                                                                                               | 0 👔 🗐 🗔 🃎                          |                |
| 左(1):                                              | 中(匹):                                                                                         | 右(图):                              | 10 M           |
|                                                    |                                                                                               |                                    |                |

图 4-85 设置"页眉"